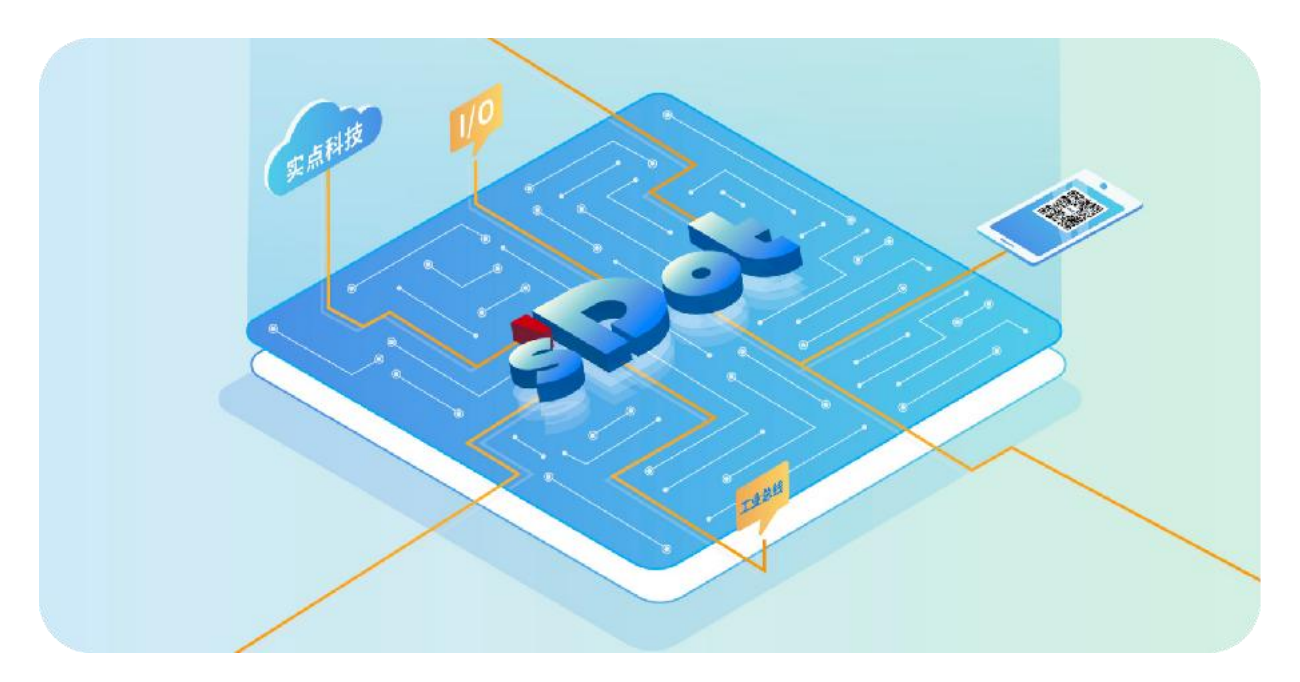

# **XB6S Series**

# **Temperature acquisition module**

# **User Manual**

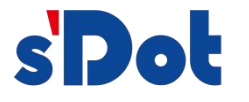

Nanjing Solidot Electronic Technology Co., Ltd.

#### Copyright © Nanjing Solidot Electronic Technology Co., Ltd. 2024. All rights reserved .

Without the written permission of our company, no unit or individual may excerpt or copy part or all of the contents of this document, or disseminate it in any form.

#### **Trademark Statement**

and other Solidot trademarks are trademarks of Nanjing Solidot Electronic Technology Co., Ltd.

All other trademarks or registered trademarks mentioned in this document are the property of their respective owners.

### Notice

The products, services or features you purchase shall be subject to the commercial contracts and terms of Real Point Company. All or part of the products, services or features described in this document may not be within the scope of your purchase or use. Unless otherwise agreed in the contract, Solidot Company does not make any express or implied representations or warranties regarding the contents of this document.

Due to product version upgrades or other reasons, the content of this document will be updated from time to time. Unless otherwise agreed, this document is only a guide for use, and all statements, information and suggestions in this document do not constitute any express or implied warranty.

Nanjing Solidot Electronic Technology Co., Ltd. 11th Floor, Angying Building, No. 91 Shengli Road, Jiangning District, Nanjing City, Jiangsu Province Postcode: 21 1106 Phone: 4007788929 Website: <u>http://www.solidotech.com</u>

# CONTENTS

| 1 Product Overview                                 | 1  |
|----------------------------------------------------|----|
| 1.1 Product Introduction                           | 1  |
| 1.2 Product Features                               | 1  |
| 2 Product Parameters                               | 2  |
| 2.1 General parameters                             | 2  |
| 3 Panel                                            | 4  |
| 3.1 Panel structure                                | 4  |
| 3.2 Indicator light function                       | 5  |
| 4 Installation and uninstall                       | 6  |
| 4.1 Dimensions                                     | 6  |
| 4.2 Installation Guide                             | 7  |
| 4.3 Installation and removal steps                 |    |
| 4.4 Installation and uninstall diagram             | 12 |
| 5 Wiring                                           | 19 |
| 5.1 Wiring Diagram                                 | 19 |
| 5.1.1 XB6S-A40TM                                   | 19 |
| 5.1.2 X B6S-A80TM                                  | 20 |
| 6 Operation                                        | 21 |
| 6.1 Configuration parameter definition             | 21 |
| 6.1.1 Sensor Type Selection                        | 22 |
| 6.1.2 Filter function                              | 22 |
| 6.1.3 Cold junction compensation function          | 23 |
| 6.1.4 Temperature measurement unit switch          | 23 |
| 6.1.5 Channel enable function                      | 23 |
| 6.1.6 Temperature compensation function            | 23 |
| 6.2 Process data                                   | 25 |
| 6.2.1 Upstream data                                | 25 |
| 6.3 Module Configuration Description               | 26 |
| 6.3.1 Application in TwinCAT3 software environment | 26 |

# **1** Product Overview

# **1.1 Product Introduction**

XB6S series temperature acquisition module supports thermal resistors, thermocouples and other types of sensors. There are two types of modules: 4-channel and 8-channel. They use X -bus bottom bus and are compatible with XB6S series couplers. The modules occupy a small space and are highly practical, providing users with high-speed data acquisition, optimized system configuration, simplified on-site wiring, and improved system reliability .

# **1.2Product Features**

### • Various measurement types

The measurement types supported are thermocouples, RTDs, and resistors .

• High sensitivity

Sensitivity: 0.1 °C .

• Channel filter

Support single channel filter setting.

• Disconnection Detection

Disconnect detection is supported for RTD, resistor, and thermocouple type sensors.

Noise Suppression

Supports 50Hz , 60Hz , 10Hz and no noise suppression configurations.

• Small size

Compact structure and small space occupation.

• Easy diagnosis

The indicator lights are fully designed, the module status is clear at a glance, and detection and maintenance are convenient.

• Easy to install

DIN 35 mm standard rail installation .

It adopts spring-type terminal blocks, making wiring convenient and quick.

### • Easy configuration

The configuration is simple.

# 2 Product Parameters

# 2.1 General parameters

| Interface parameters              |                         |                   |
|-----------------------------------|-------------------------|-------------------|
| Product Model                     | XB6S-A40TM              | XB6S-A80TM        |
| Bus protocol                      | X -bus                  |                   |
| Bus input power rated voltage     | 5 VDC ( 4.5V ~ 5.5V )   |                   |
| Rated current consumption         | 200mA                   | 110mA             |
| Power consumption                 | 1 W                     | 0.55W             |
| Transfer rate                     | 6 Mbps                  |                   |
| Station Type                      | Slave                   |                   |
| Power supply                      | 5 VDC , powered by X    | C-bus             |
| General parameters                |                         |                   |
| Specifications and dimensions     | 10 6.4 × 25.7 × 72.     | 3 mm              |
| weight                            | 90 g                    | 110 g             |
| Operating temperature             | -20 °C~ + 60 °C         |                   |
| Storage temperature               | -40 °C ~+ 80 °C         |                   |
| Relative humidity                 | 95 %, non- condensin    | g                 |
| Protection level                  | IP20                    |                   |
| Safety Certification              | CE certification, UL ce | rtification       |
| Green Environmental Certification | RoHS certification, RE  | ACH certification |

| Technical Parameters                    |                                                                                                    |                                                                                                    |                                                                              |
|-----------------------------------------|----------------------------------------------------------------------------------------------------|----------------------------------------------------------------------------------------------------|------------------------------------------------------------------------------|
| Number of channels                      | 4, 8                                                                                                    |                                                                                                    |                                                                              |
| Sensor Type                             | Thermocouple                                                                                                    | Thermal resistor                                                                                                    | Resistor                                                                     |
| Connection                              | 2-wire                                                                                                    | 2-wire, 3-wire                                                                                                    | 2-wire                                                                       |
| Sensor code and range                   | B: 50~1800°C<br>C: (reserved) <sup>[1]</sup><br>E: -200~1000°C<br>J: -200~1200°C<br>K: -200~1370°C<br>L: (reserved)<br>N: (reserved)<br>R: (reserved)<br>S: -50~1690°C<br>T: (reserved) | Pt100: -200~850°C<br>Pt200: -200~850°C<br>Pt500: -200~850°C<br>Pt1000: -200~850°C<br>Ni120: (reserved)<br>Ni100: -60~250°C<br>Ni1000: -60~250°C<br>Ni200: (reserved)<br>Ni500: (reserved) | 15Ω~3kΩ<br>15Ω~150Ω (reserved)<br>15Ω~300Ω (reserved)<br>15Ω~600Ω (reserved) |
| Accuracy                                | U: (reserved)<br>±0.3% @25°C (FS)<br>±0.5% @-20~60°C (FS)                                                                                                    | ±0.1% @25℃ (FS)<br>±0.3% @-20~60℃ (FS)                                                                                                    | ±0.1% @25°C (FS)<br>±0.3% @-20~60°C (FS)                                     |
| Sensitivity                             | 0.1 °C ± 0.1 Ω                                                                                                    |                                                                                                    | ± 0.1 Ω                                                                      |
| Temperature                             | Supports switching between Celsius, Fahrenheit, and thermodynamic                                                                                                    |                                                                                                    |                                                                              |
| measurement units                       | temperature scale units (                                                                                                    | the default unit is Celsius)                                                                                                    | [2]                                                                          |
| Resolution                              | 16 bits (int type)                                                                                                    |                                                                                                    |                                                                              |
| Channel conversion time                 | 29ms/ch<br>115ms/8ch                                                                                                    | 73ms/ch<br>290ms/8ch                                                                                                    |                                                                              |
| Filter                                  | Single channel filter, conf                                                                                                    | igurable (level 0 to 10)                                                                                                    |                                                                              |
| Disconnection Detection                 | support                                                                                                    |                                                                                                    |                                                                              |
| Disconnection detection time            | 2ms                                                                                                    |                                                                                                    |                                                                              |
| Misconnection<br>overvoltage protection | ±30V                                                                                                    |                                                                                                    |                                                                              |
| Noise Suppression                       | 50Hz, 60Hz, 10Hz, no noi                                                                                                    | se suppression                                                                                                    |                                                                              |
| Excitation current                      | <2mA                                                                                                    |                                                                                                    |                                                                              |
| Input Impedance                         | ≥10KΩ                                                                                                    |                                                                                                    |                                                                              |
| Isolation method                        | Digital Isolation                                                                                                    |                                                                                                    |                                                                              |
| Isolation withstand<br>voltage          | 500VDC                                                                                                    |                                                                                                    |                                                                              |
| Channel indicator light                 | Green LED light                                                                                                    |                                                                                                    |                                                                              |

Note [1]: Sensor codes C, L, N, R, T, U, Ni120, Ni200, Ni500,  $15\Omega \sim 150\Omega$ ,  $15\Omega \sim 300\Omega$ , and  $15\Omega \sim 600\Omega$  are not currently supported.

Note [2]: Fahrenheit (°F) = 32+T (°C)×1.8; Thermodynamic temperature scale (K) = T (°C)+273.15.

# **3** Panel

# 3.1 Panel structure

Product Parts Name

# 3.2 Indicator light function

| Temperature acquisition module indicator light definition |           |                |                                            |                                                |                                |
|-----------------------------------------------------------|-----------|----------------|--------------------------------------------|------------------------------------------------|--------------------------------|
| Marking                                                   | Name      | Color          | State                                      | Status description                             |                                |
| PWR Power                                                 |           | ON             | Power supply is normal                     |                                                |                                |
|                                                           | Green     |                | The product is not powered on or the power |                                                |                                |
|                                                           | indicator | OFF            |                                            | supply is abnormal                             |                                |
|                                                           |           |                |                                            | ON                                             | The system is running normally |
| Operation<br>SYS status<br>indicator                      | Green     | Flashing 1 Hz  | No business data interaction, waiting to   |                                                |                                |
|                                                           |           |                | establish business data interaction        |                                                |                                |
|                                                           |           | Flashing 10 Hz | Firmware Upgrade                           |                                                |                                |
|                                                           |           | OFF            | System not working                         |                                                |                                |
|                                                           | Channel   |                |                                            | The channel is enabled and the sensor is       |                                |
| 07                                                        | indicator | Current        | ON                                         | connected normally                             |                                |
|                                                           |           | Green          | OFF                                        | The channel is prohibited or the sensor is not |                                |
|                                                           | light     |                |                                            | connected normally                             |                                |

# **4** Installation and uninstall

# 4.1 Dimensions

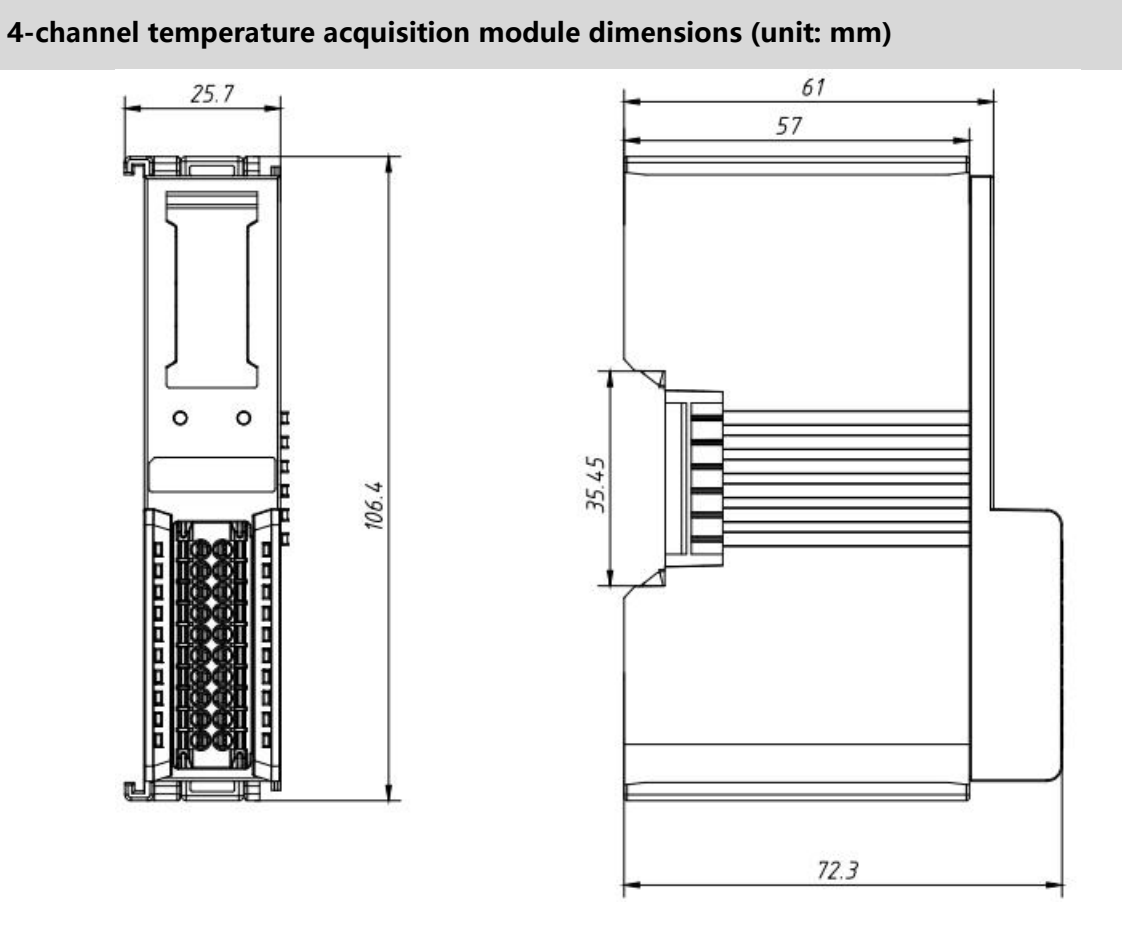

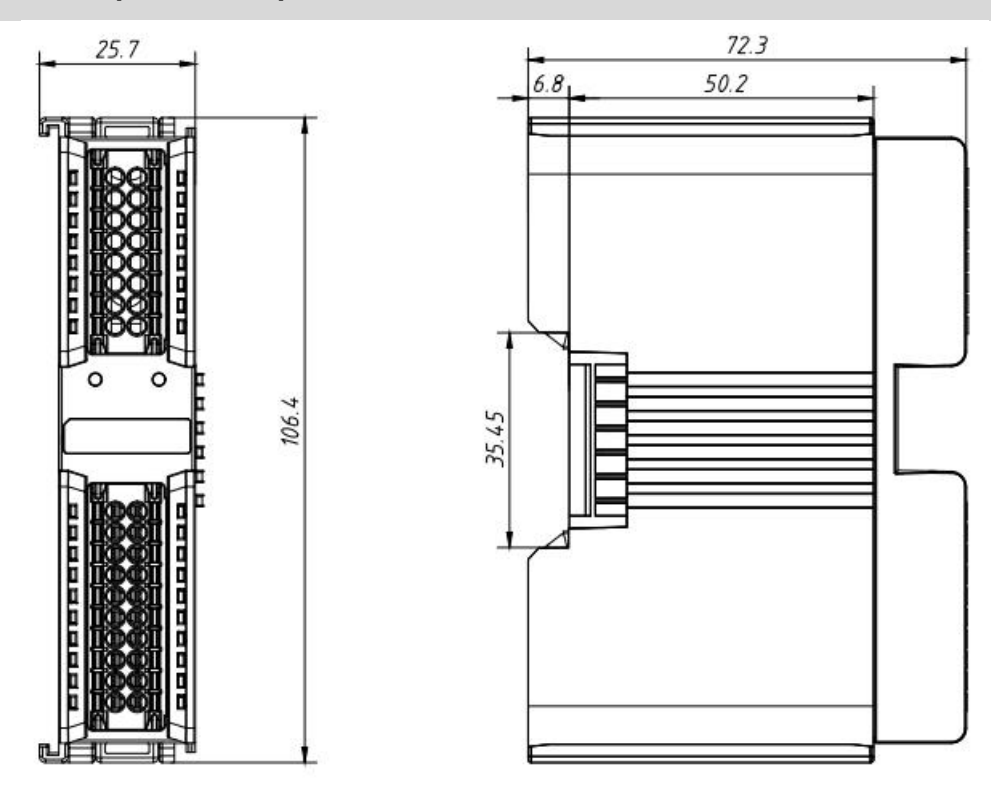

### 8- channel temperature acquisition module dimensions (unit: mm)

# 4.2 Installation Guide

### Installation\uninstall precautions

- The module protection level is IP 20. The module needs to be installed in a cabinet and used indoors.
- Ensure that the cabinet has good ventilation measures (such as installing an exhaust fan in the cabinet).
- Do not install this device near or over any equipment that may cause overheating.
- Be sure to install the module vertically on the fixing rail and maintain air circulation around it (there should be at least 50 mm of air circulation space above and below the module ).
- After the module is installed, be sure to install the guide rail fixings at both ends to secure the module.
- Installation and uninstall must be performed with the power turned off.
- After the module is installed, it is recommended to connect and route the cables in an up-and-down manner.

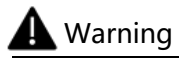

• If uThe protection provided by the device may be jeopardized if it is not used in accordance with the product user manual.

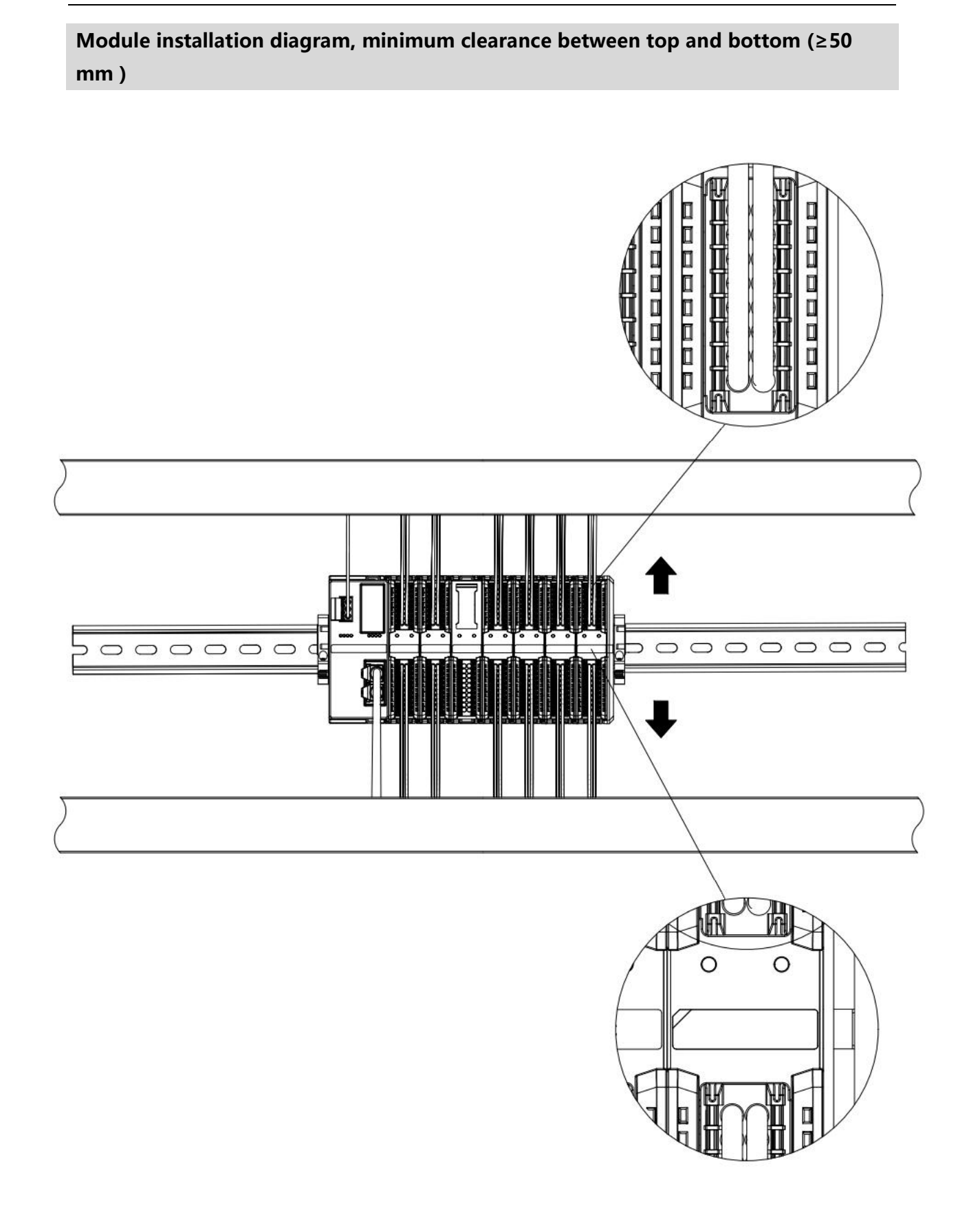

# Ensure the module is installed vertically

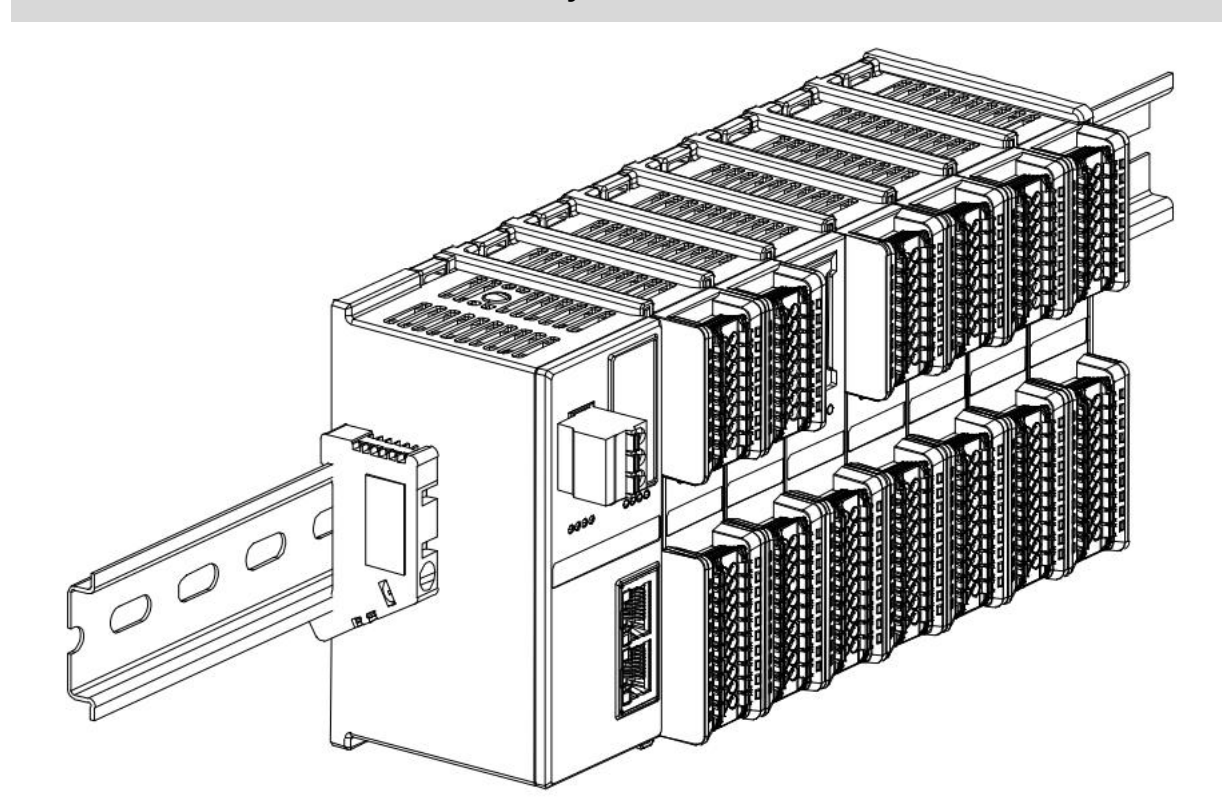

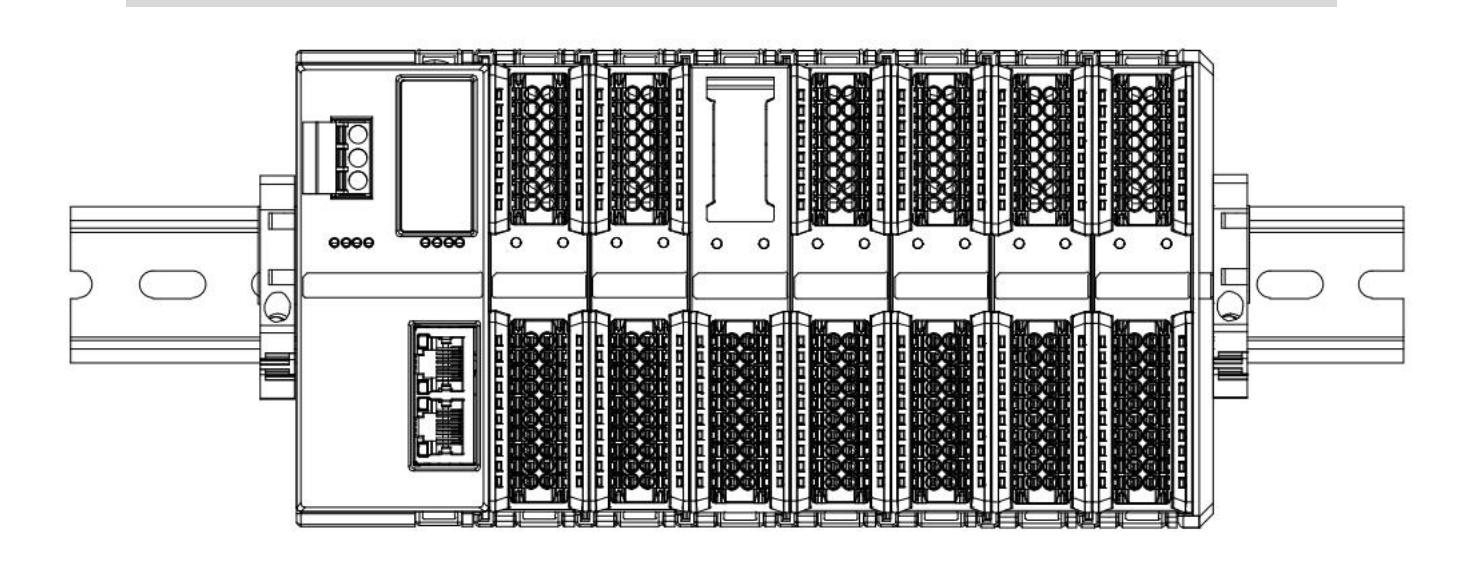

© Nanjing Solidot Electronic Technology Co., Ltd. 2024

# Module upper and lower wiring diagram

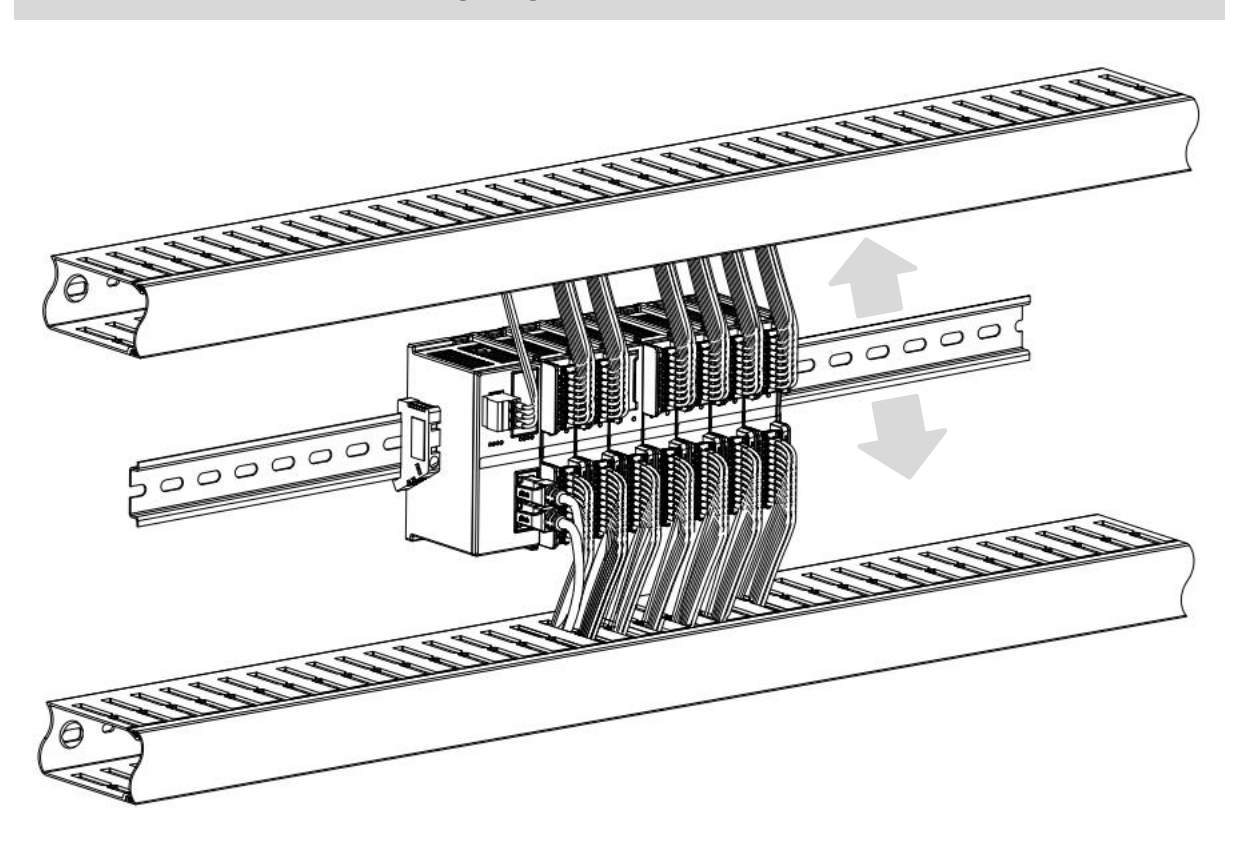

# 4.3 Installation and uninstall steps

| Module install | ation and uninstall                                                                         |
|----------------|---------------------------------------------------------------------------------------------|
|                | 1. Install the coupler module on the fixed guide rail first.                                |
|                | 2. Install the required I /O modules or functional modules in sequence on the right side    |
| Module         | of the coupler module.                                                                      |
| installation   | 3. After installing all required modules, install the end cap to complete the module        |
| steps          | installation.                                                                               |
|                | 4. Install the guide rail fixings at both ends of the coupler module and the end cap to fix |
|                | the module.                                                                                 |
| Module         | 1. Loosen the guide rail fixings at both ends of the module.                                |
| uninstall      | 2. Use a flat-blade screwdriver to pry open the module buckle.                              |
| steps          | 3. Pull out the uninstalled module.                                                         |

# 4.4 Installation and uninstall diagram

# **Coupler module installation**

■ Align the coupler module vertically with the guide rail slot, as shown in Figure ① below.

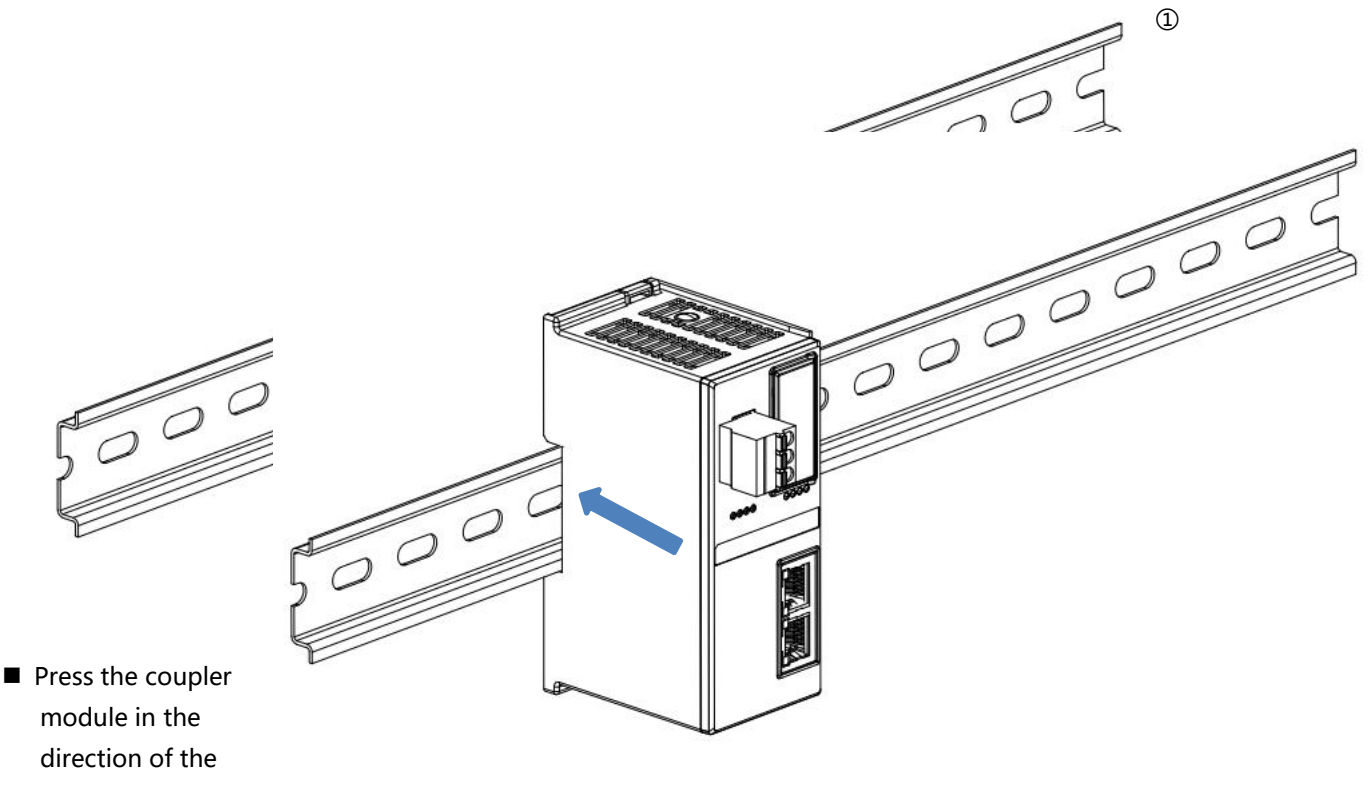

guide rail with force until you hear a "click" sound, and the module is installed in place, as shown in Figure ② below.

2

# I /O Module Installation

Follow the steps above to install the coupler module and install the required I/O modules or functional modules one by one . Push them in as shown in Figures ③, ④, and ⑤ below. When you hear a "click", the module is installed in place.

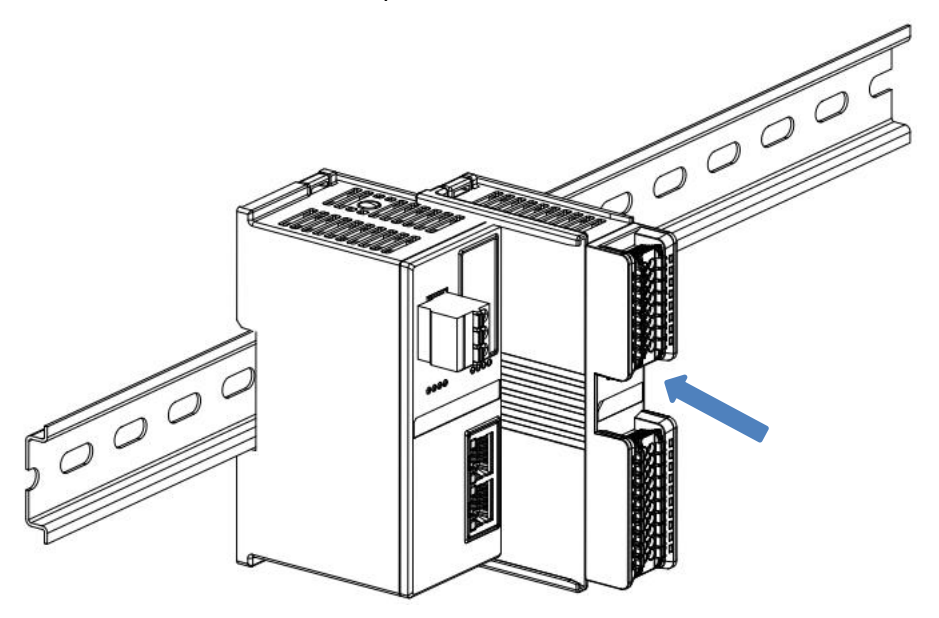

3

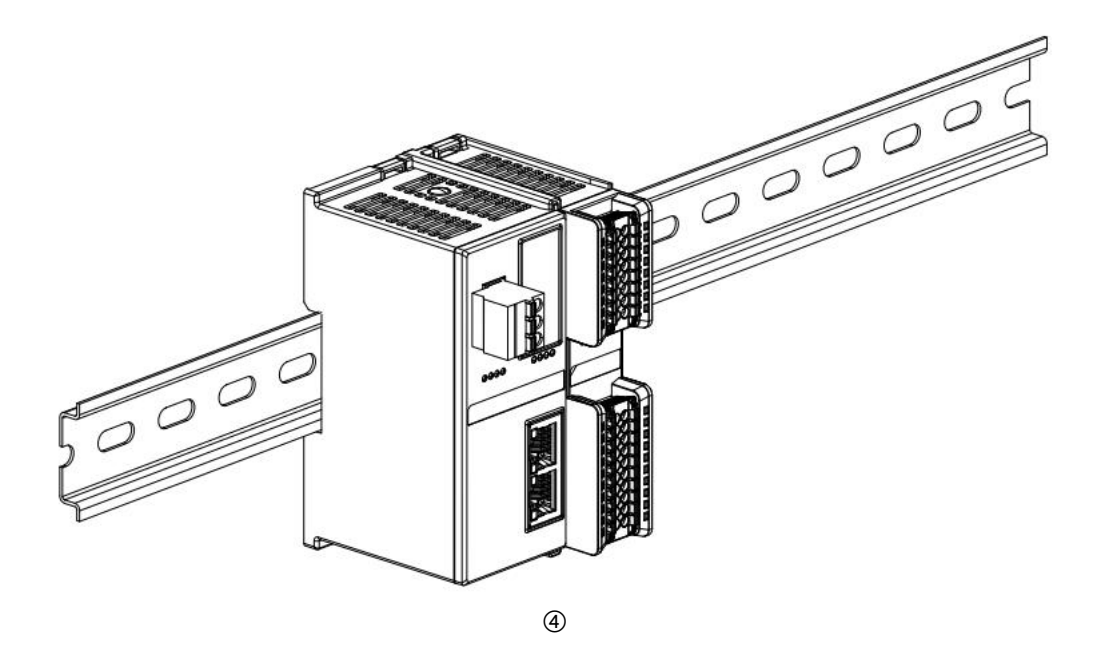

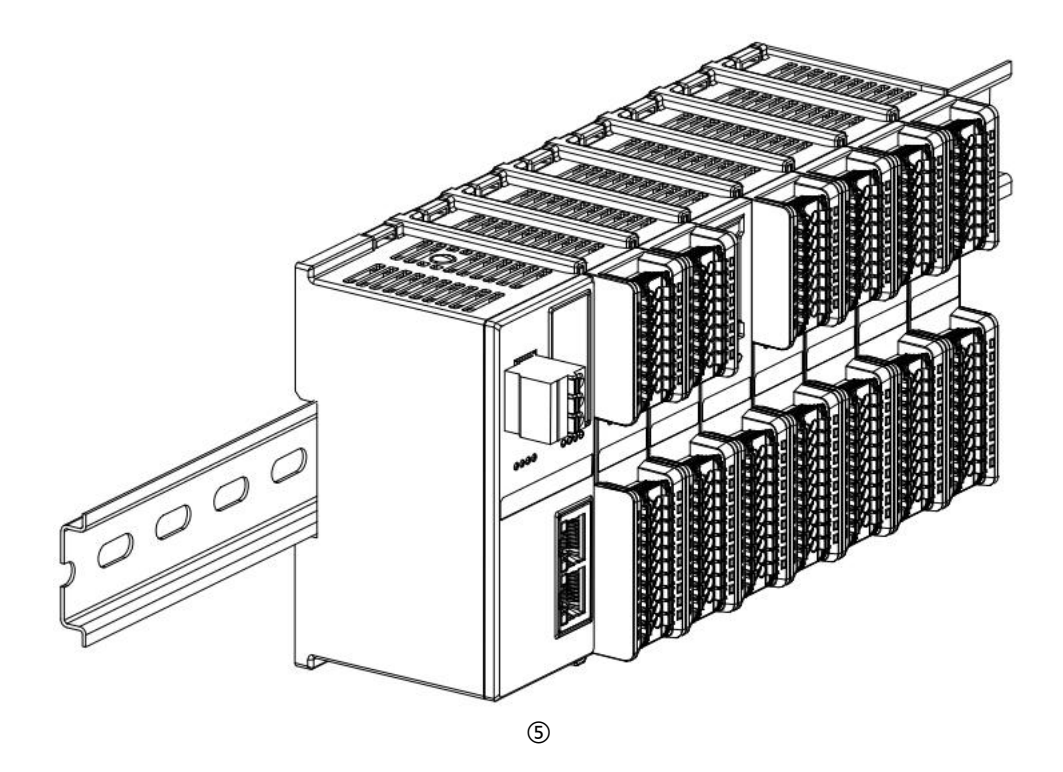

## End cap installation

Install the end cap on the right side of the last module, aligning one side of the end cap groove with the guide rail. For installation, refer to the installation method of the I/O module and push the end cap inwards into place, as shown in Figure (6) below.

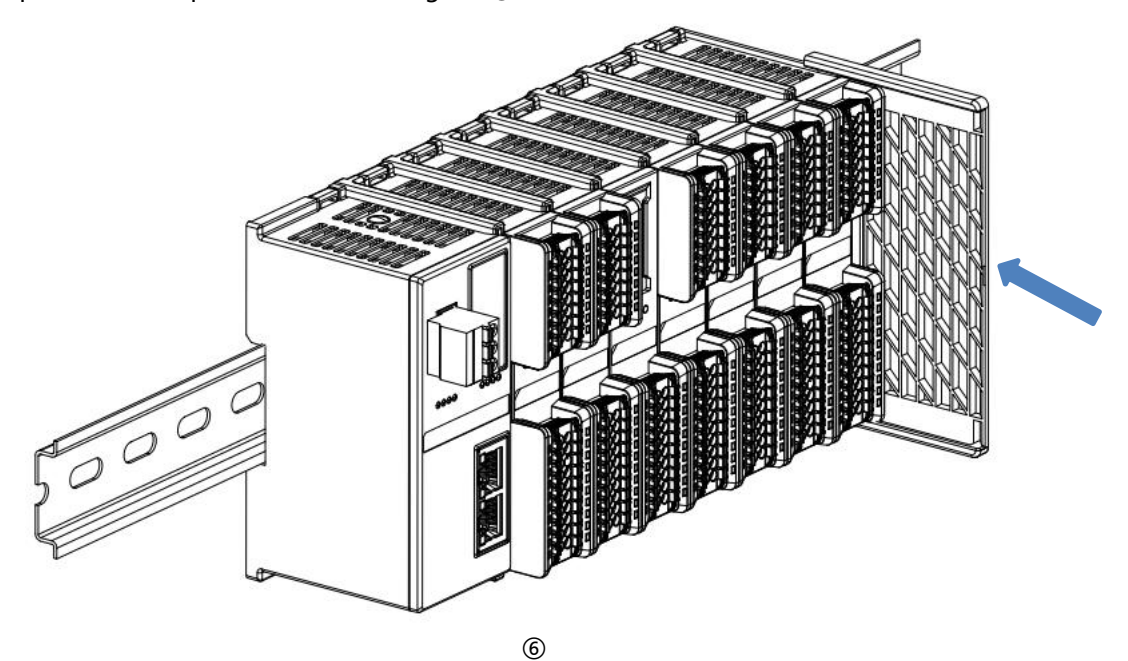

After the end cap is installed, check whether the front of the entire module is flat, and ensure that all modules and end cap are installed in place and the front is flush, as shown in Figure ⑦ below.

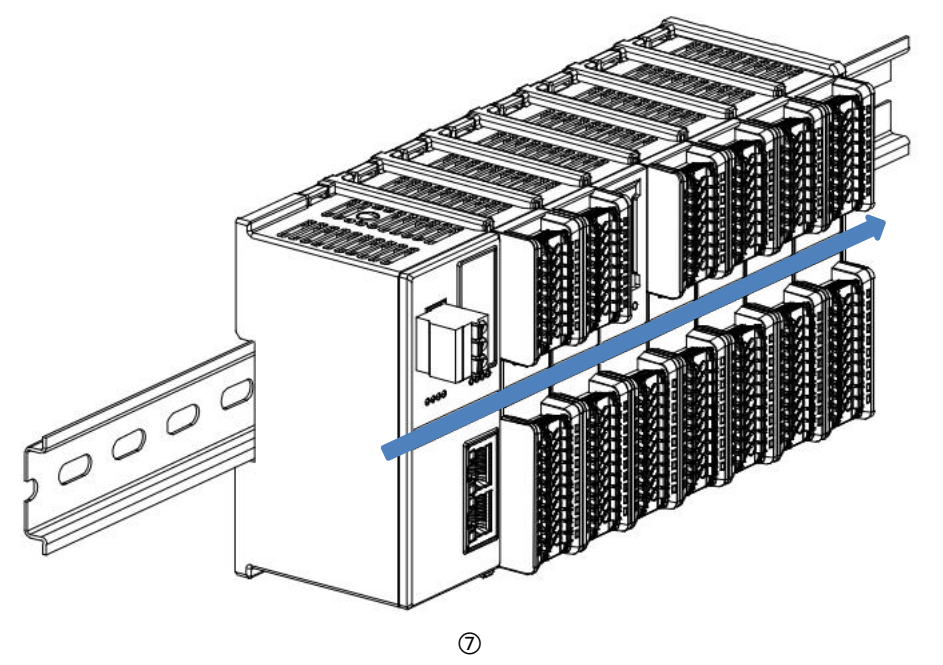

### Guide rail fixtures installation

Install and tighten the guide rail fixtures close to the left side of the coupler, as shown in Figure below.

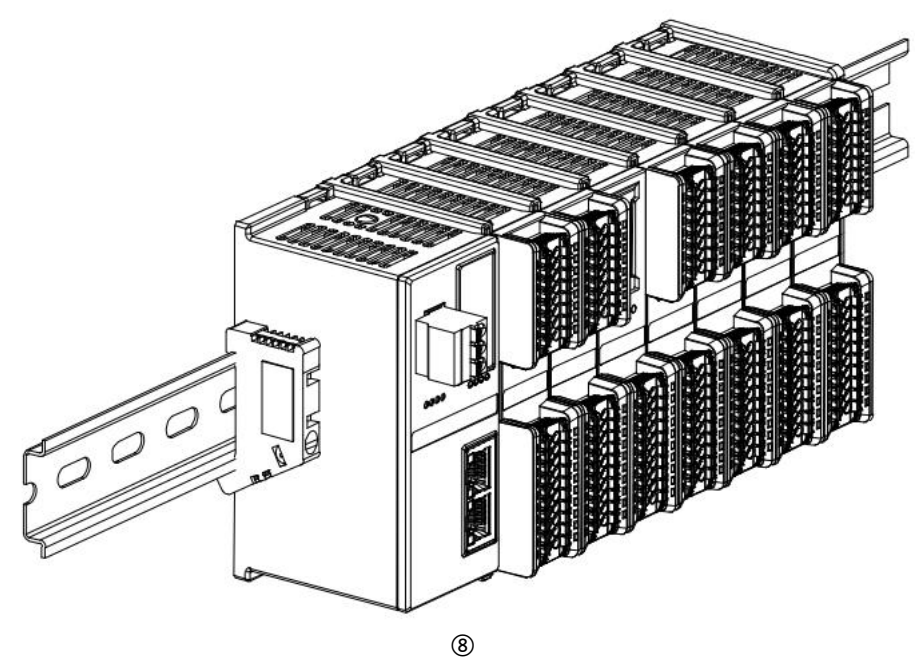

Install the rail fixture on the right side of the end cap, first push the rail fixtures firmly in the direction of the coupler to ensure that the module is mounted tightly and lock the rail fixtures with a screwdriver, as shown in Figure (9) below.

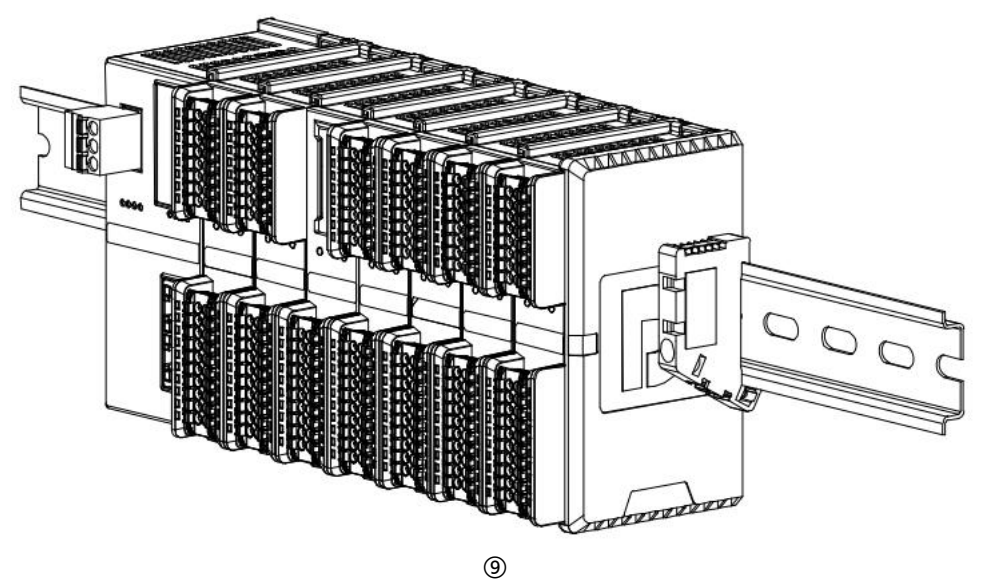

## Uninstall

Use a screwdriver to loosen the guide rail fixtures at one end of the module and move them to another side to ensure that there is a gap between the module and the guide rail fixtures, as shown in Figure <sup>(1)</sup> below.

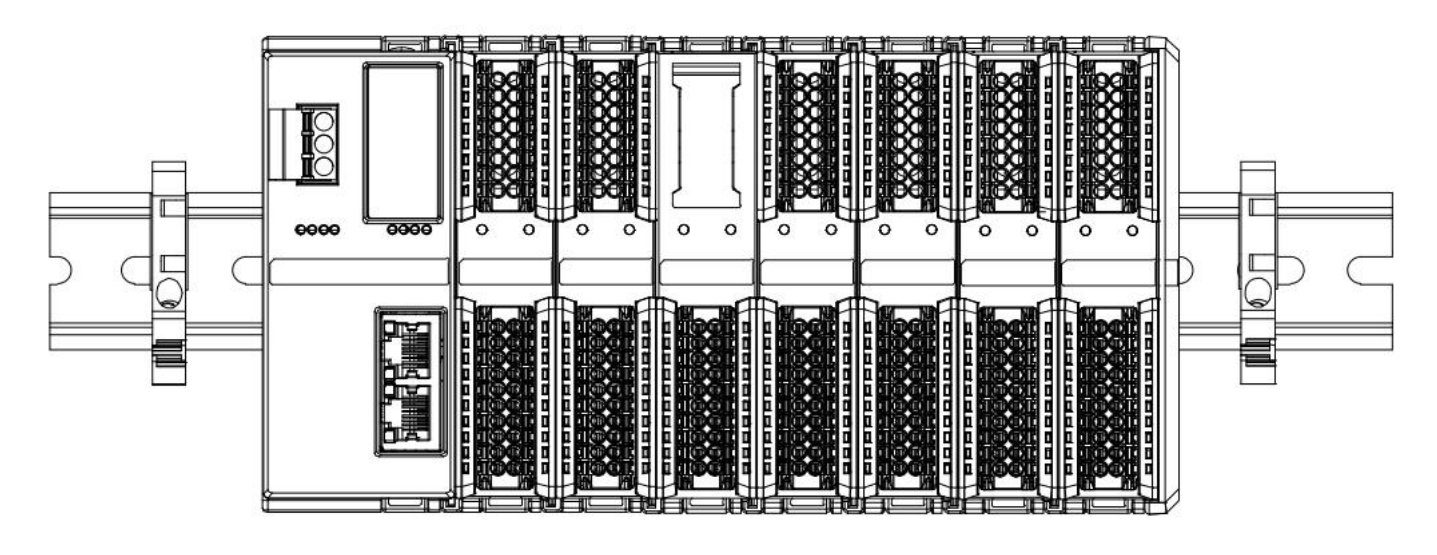

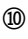

Insert a flat-blade screwdriver into the buckle of the module to be uninstalled, and apply force to the module sideways (until you hear a sound), as shown in Figures (1) and (12) below. Note: Each module has a buckle on the top and bottom, and all modules are operated in the same way.

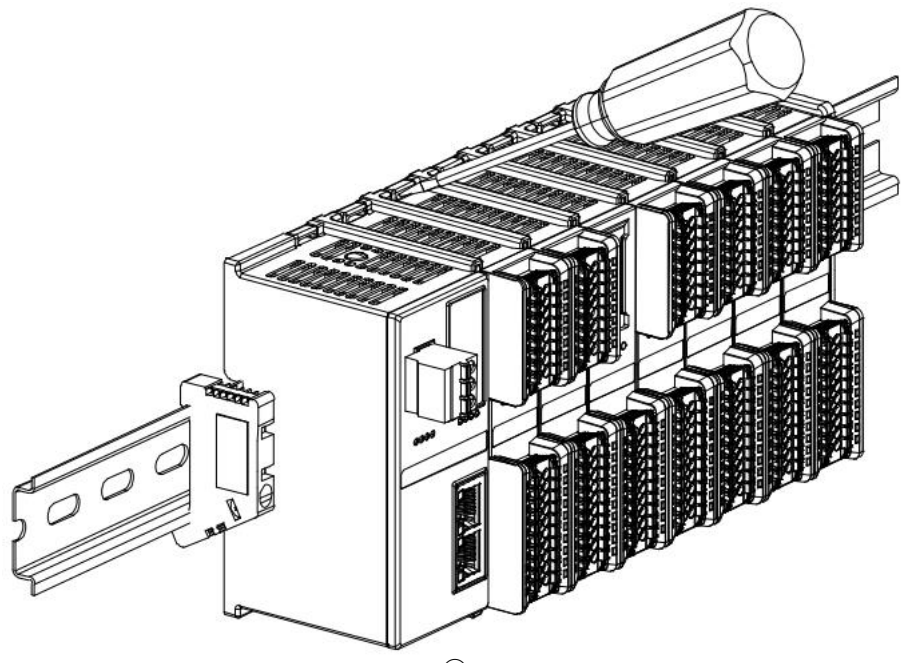

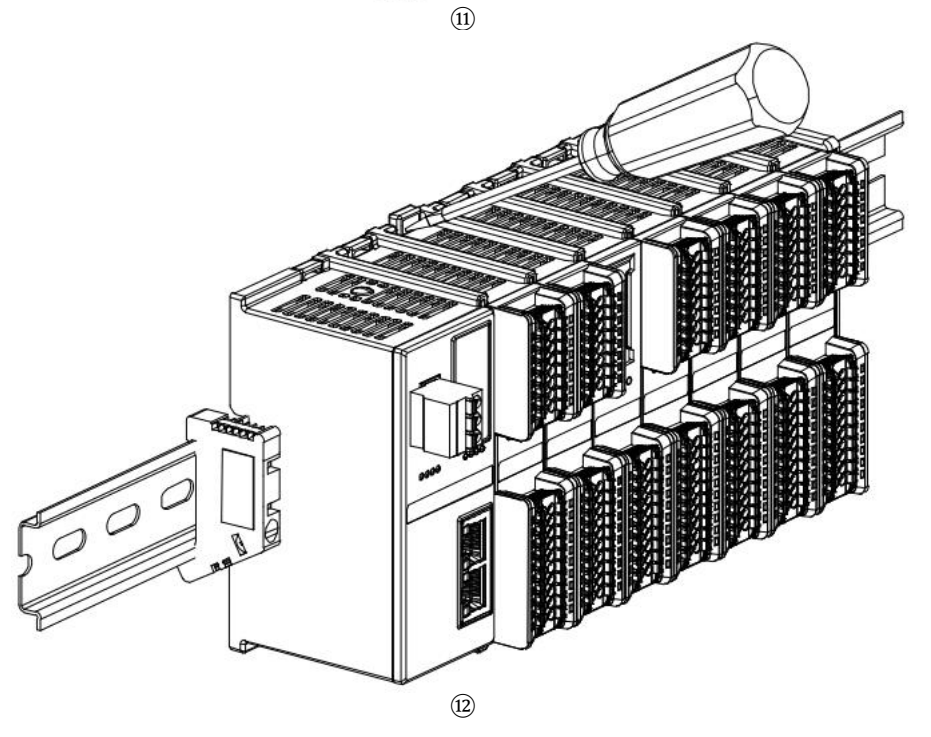

■ Follow the opposite steps of installing the module to uninstall the module, as shown in Figure <sup>13</sup> below .

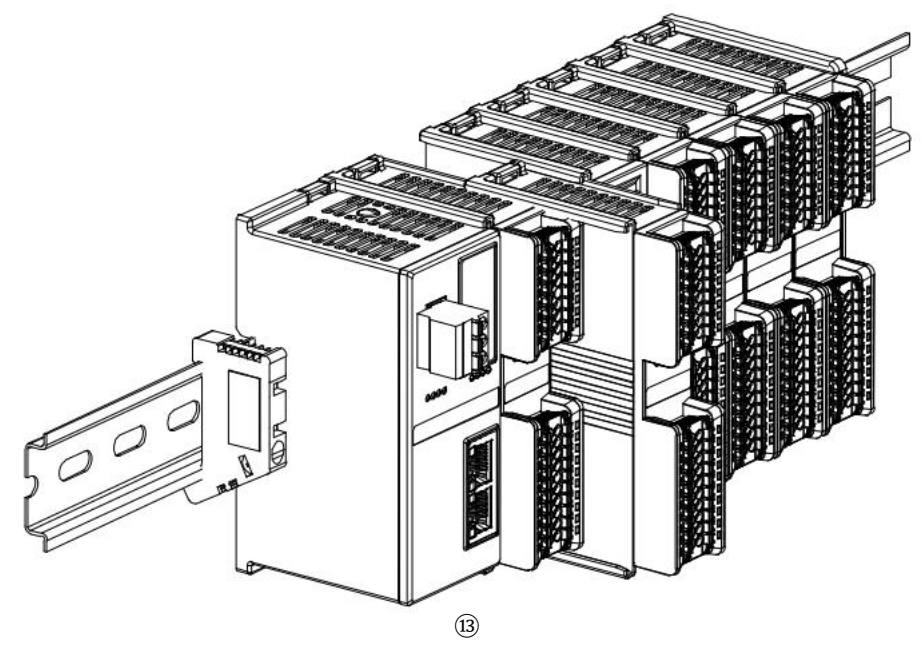

# 5 Wiring

# 5.1 Wiring Diagram

# 5.1.1 XB6S-A40TM

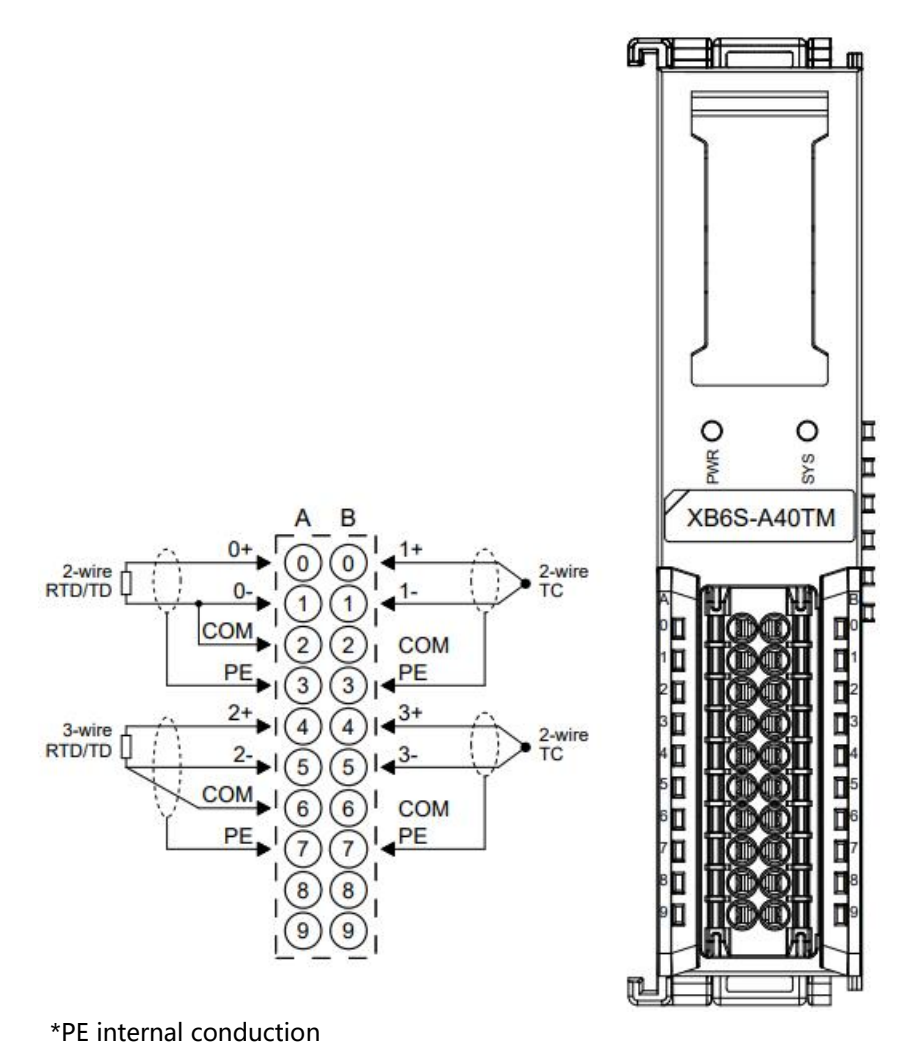

<sup>\*2-</sup>wire thermal resistor needs to short-circuit "-" and "C" externally

\*4-wire sensor needs to be changed to 2-wire or 3-wire connection

## 5.1.2 X B6S-A80TM

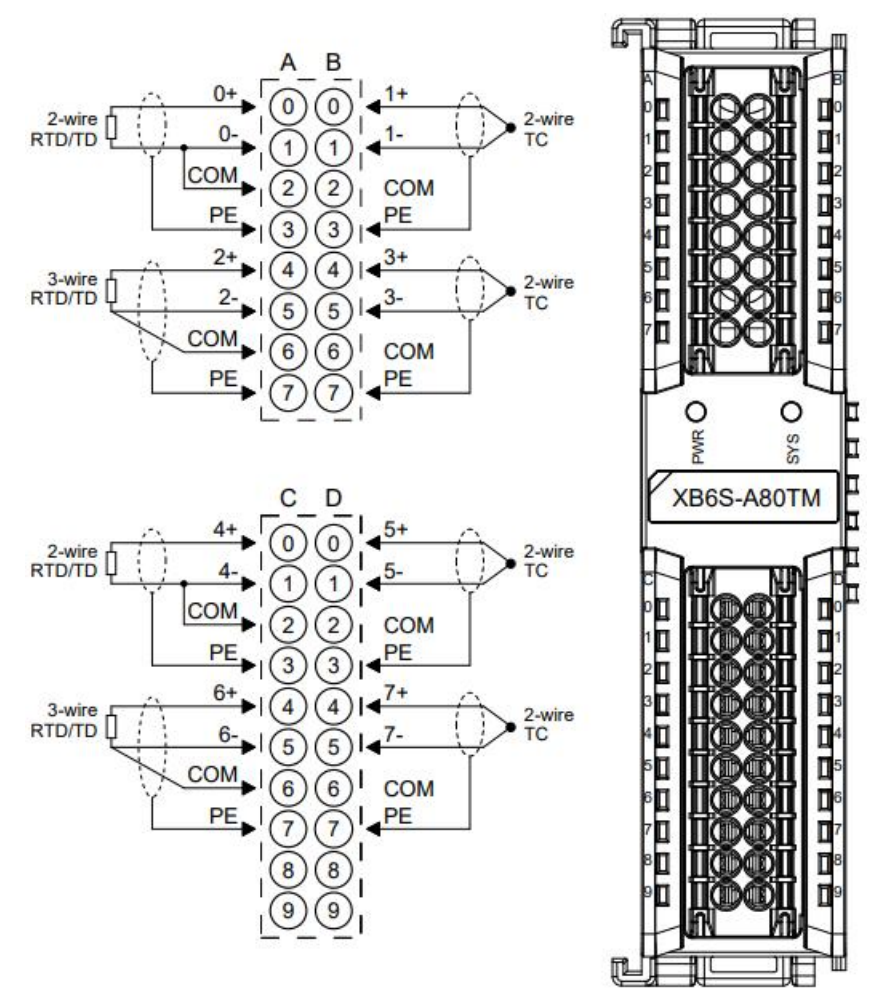

\*PE internal conduction

\*2-wire thermal resistor needs to short-circuit "-" and "C" externally \*4-wire sensor needs to be changed to 2-wire or 3-wire connection

# 6 Operation

# 6.1 Configuration parameter definition

Taking XB6S-A80TM as an example, there are 31 parameters in total for module configuration, among which channel filter time parameters, channel enable parameters and temperature compensation parameters can be set for a single channel. Channel 0 is used as an example to introduce the configuration parameters, as shown in the following table.

| Function    | Parameter name       | Value range                  | Default value                   |
|-------------|----------------------|------------------------------|---------------------------------|
|             |                      | 0 : PT100                    |                                 |
|             |                      | 1: PT200                     |                                 |
|             |                      | 2: PT500                     |                                 |
|             |                      | 3: PT1000                    |                                 |
|             |                      | 4: Ni120_ID (Reserve)        |                                 |
|             |                      | 5: THERMOCOUPLE_K            |                                 |
|             |                      | 6: THERMOCOUPLE_J            |                                 |
|             |                      | 7: THERMOCOUPLE_T (Reserve)  |                                 |
|             |                      | 8: THERMOCOUPLE_E            | 0                               |
|             |                      | 9: THERMOCOUPLE_N (Reserve)  |                                 |
| Sensor Type | Sonsor Typo          | 10: THERMOCOUPLE_S           |                                 |
| Selection   | 11: THERMOCOUPLE_R ( | 11: THERMOCOUPLE_R (Reserve) | 0                               |
|             |                      | 12: THERMOCOUPLE_B           |                                 |
|             |                      | 13: THERMOCOUPLE_C (Reserve) |                                 |
|             |                      | 14: THERMOCOUPLE_L (Reserve) |                                 |
|             |                      | 15: THERMOCOUPLE_U (Reserve) |                                 |
|             |                      | 16: Ni 100                   |                                 |
|             |                      | 17: Ni 1000                  |                                 |
|             |                      | 18: LG-Ni 1000 (Reserve)     |                                 |
|             |                      | 19: Ni 200 (Reserve)         |                                 |
|             |                      | 20: Ni 500 (Reserve)         |                                 |
|             |                      |                              | 21: RESISTANCE 15:150 (Reserve) |

Copyright © Nanjing Solidot Electronic Technology Co., Ltd. 2024

|                          |                   | 22: RESISTANCE_15:300 (Reserve) |                                 |
|--------------------------|-------------------|---------------------------------|---------------------------------|
|                          |                   | 23: RESISTANCE_15:600 (Reserve) |                                 |
|                          |                   | 24: RESISTANCE_15:3000          |                                 |
|                          |                   | 25: -1:1V (Reserve)             |                                 |
|                          |                   | 26: -250:250mV (Reserve)        |                                 |
|                          |                   | 27: -50:50mV (Reserve)          |                                 |
|                          |                   | 28: -80 : 80mV ( Reserve )      |                                 |
|                          |                   | 0 : Default                     |                                 |
|                          |                   | 1: 50hz                         |                                 |
| Filter Type              | Filter Type       | 2:6 0hz                         |                                 |
|                          |                   | 3: 10hz                         |                                 |
| Cold junction            | Call Componention | 0: Internal Compensation        |                                 |
| compensation<br>function | Mode              | 1: Disable                      | 0                               |
| Temperature              |                   | 0: Centigrade                   |                                 |
| measurement              | Temp Mode         | 1: Fahrenheit                   | 0                               |
| unit switch              |                   | 2: Thermodynamic                |                                 |
| Channel filter           | Filter Time All   | 0~10                            | 0                               |
| time                     | Filter Time CH00  | 0~10                            | 255 (follow Filter<br>Time All) |
|                          |                   | 0: Disabled                     | 1                               |
|                          | Enable All        | 1:Enable                        | I                               |
| Channel Enable           |                   | 0: Disabled                     |                                 |
|                          | Enable CH00       | 1:Enable                        | 2                               |
|                          |                   | 2: Follow Enable All            |                                 |
| Temperature              | Cmp All           | - 10000~10000                   | 0                               |
| compensation             | Cmp CH00          | - 10000~10000                   | 32767 (Follow                   |
|                          |                   | 10000-10000                     | Cmp All)                        |

# 6.1.1 Sensor Type Selection

The module supports sensor type configuration function (for sensor types, see <u>2 Product</u> <u>Parameters</u>).

The same module only supports the same type of sensor, and a single channel cannot be configured.

Note: The default sensor type is PT100.

# 6.1.2 Filter function

The module provides no filtering, 50Hz , 60Hz , and 10Hz hardware filtering configuration functions.

The channel filter time setting function can support module overall settings (Filter Time All) and single channel settings (Filter Time CHxx). Any channel can be set using Filter Time CHxx or set to Filter Time All. The single channel setting has a higher priority than the overall setting. Filter Time All can set the filter range from 0 to 10, and the default is 0.

Filter Time CHxx for a single channel is 255, which follows Filter Time All. The filter range for a single channel can be set from 0 to 10.

### 6.1.3 Cold junction compensation function

The cold junction compensation function supports two compensation modes: internal cold junction compensation mode and closed cold junction compensation mode. The internal cold junction compensation mode is enabled by default.

### 6.1.4 Temperature measurement unit switch

The module supports configuration conversion of temperature measurement units between Celsius , Fahrenheit , and Thermodynamic temperature scales .

Note: The default sensor measurement unit is Celsius .

## 6.1.5 Channel enable function

The module can determine whether the channel is used through the "Enable/Disable" parameter setting. If the channel is set to disabled, the channel is disabled and no display - 9999 will be displayed regardless of whether the sensor is connected.

The channel enable function can support module overall settings (Enable All) and single channel settings (Enable CHxx). Any channel can be set using Enable CHxx or set to Enable All. Single channel settings have higher priority than overall settings.

Enable All is enabled by default.

Enable CHxx single channel is set to follow Enable All.

### 6.1.6 Temperature compensation function

The module supports manual cold-end compensation for each channel data in thermocouple and thermal resistor modes. The data compensation value can be entered according to actual needs. After setting the compensation value, the compensated temperature will be automatically calculated in the upstream data (Input), that is, the upstream data is the final compensated temperature. Divide the read data by 10 to get the compensated temperature in °C.

The temperature compensation function can support module overall settings (Cmp All) and single channel settings (Cmp CHxx). Any channel can be set using Cmp CHxx or set to Cmp All. Single channel settings have higher priority than overall settings.

Cmp All can set the temperature compensation range from -10000 to 10000 (-1000°C to 1000°C), and the default is 0.

The default setting of Cmp CHxx single channel is 32767, which follows Cmp All. The temperature compensation range of a single channel can be set from -10000 to 10000 (-1000°C to 1000°C).

# 6.2 Process data

# 6.2.1 Upstream data

| Upstream data 16 bytes (2 bytes per channel, channel n ranges from 0 to 7 ) |                                                         |              |            |         |
|-----------------------------------------------------------------------------|---------------------------------------------------------|--------------|------------|---------|
| Name                                                                        | Definition                                              | Value Range  | Data Types | Length  |
| Channel n                                                                   | Channel n<br>temperature/resistance<br>data acquisition | -32768~32767 | Int16      | 2 bytes |

## Data description:

### ◆ Temperature/resistance data acquisition Channel [n]

The upstream data (input) of the temperature module is the temperature or resistance data collected by each channel. The data of each channel is a 2-byte signed integer, and the collected data is 10 times the actual data . Divide the read data by 10 to get the actual temperature or resistance value in C or  $\Omega$ .

# 6.3 Module Configuration Description

# 6.3.1 Application in TwinCAT3 software environment

### 1. Preparation

• Hardware Environment

> Module preparation, this instruction takes XB6S-EC2002 + XB6S-A80TM topology as an example

- > A computer with TwinCAT3 software pre-installed
- > EtherCAT dedicated shielded cable
- > Switching power supply
- Device Configuration File Configuration file acquisition address: <u>https://www.solidotech.com/documents/configfile</u>
- Hardware configuration and wiring Please follow the instructions in " <u>4 Installation and uninstall</u> " and " <u>5 Wiring "</u>

### 2、 Pre-configured configuration files

Place the ESI configuration file (EcatTerminal-XB6S\_V1.19\_ENUM.xml) in the TwinCAT installation directory " C:\TwinCAT\3.1\Config\Io\EtherCAT ", as shown in the figure below.

📕 > 此电脑 > 本地磁盘 (C:) > TwinCAT > 3.1 > Config > Io > EtherCAT

| 名称                               | 修改日期 ^           | 类型     | 大小        |
|----------------------------------|------------------|--------|-----------|
| Beckhoff El 32xx.xml             | 2017/10/25 15:43 | XMI 文档 | 5,997 KB  |
| Beckhoff EL66xx.xml              | 2017/10/27 8:55  | XML 文档 | 1.820 KB  |
| Beckhoff EKx9xx.xml              | 2017/11/3 9:53   | XML 文档 | 1,223 KB  |
| Beckhoff EP7xxx.xml              | 2017/11/8 9:46   | XML 文档 | 9.290 KB  |
| Beckhoff ATH2xxx.xml             | 2017/11/23 13:22 | XML 文档 | 439 KB    |
| Beckhoff EPP3xxx.xml             | 2017/12/8 8:48   | XML 文档 | 2,099 KB  |
| Beckhoff EPP1xxx.xml             | 2017/12/14 11:34 | XML文档  | 480 KB    |
| Beckhoff EL34xx.xml              | 2017/12/15 15:35 | XML 文档 | 5,634 KB  |
| Beckhoff EK13xx.xml              | 2017/12/19 14:30 | XML 文档 | 16 KB     |
| Beckhoff EPP2xxx.xml             | 2017/12/28 12:22 | XML 文档 | 1,811 KB  |
| Beckhoff EJ1xxx.xml              | 2018/1/4 10:00   | XML 文档 | 67 KB     |
| Beckhoff EJ3xxx.xml              | 2018/1/4 10:07   | XML文档  | 1,169 KB  |
| Beckhoff EJ7xxx.xml              | 2018/1/4 10:11   | XML 文档 | 2,339 KB  |
| Beckhoff EJ9xxx.xml              | 2018/1/4 10:23   | XML 文档 | 160 KB    |
| Beckhoff EJ6xxx.xml              | 2018/1/4 10:31   | XML 文档 | 313 KB    |
| Beckhoff EL30xx.xml              | 2018/1/11 13:03  | XML 文档 | 11,508 KB |
| Beckhoff EL37xx.xml              | 2018/1/23 13:59  | XML 文档 | 11,837 KB |
| Beckhoff EJ2xxx.xml              | 2018/1/23 14:21  | XML 文档 | 239 KB    |
| Beckhoff EL5xxx.xml              | 2018/1/23 15:11  | XML文档  | 6,307 KB  |
| Beckhoff EJ5xxx.xml              | 2018/1/23 15:12  | XML 文档 | 218 KB    |
| Beckhoff EL2xxx.xml              | 2018/1/24 9:40   | XML 文档 | 2,868 KB  |
| Beckhoff EL33xx.xml              | 2018/1/26 9:34   | XML 文档 | 6,727 KB  |
| Beckhoff ELM3xxx.xml             | 2018/2/1 10:19   | XML 文档 | 14,238 KB |
| Beckhoff AX5xxx.xml              | 2018/2/8 16:15   | XML 文档 | 930 KB    |
| Beckhoff EL1xxx.xml              | 2018/2/19 17:15  | XML 文档 | 3,387 KB  |
| Beckhoff EL25xx.xml              | 2018/2/21 10:23  | XML 文档 | 6,543 KB  |
| EcatTerminal-XB6S V1.19 ENUM.xml | 2024/4/12 9:54   | XML 文档 | 1,118 KB  |

### 3、 Create a project

a. Click the TwinCAT icon in the lower right corner of the desktop and select "TwinCAT XAE (VS xxxx)" to open the TwinCAT software, as shown in the figure below.

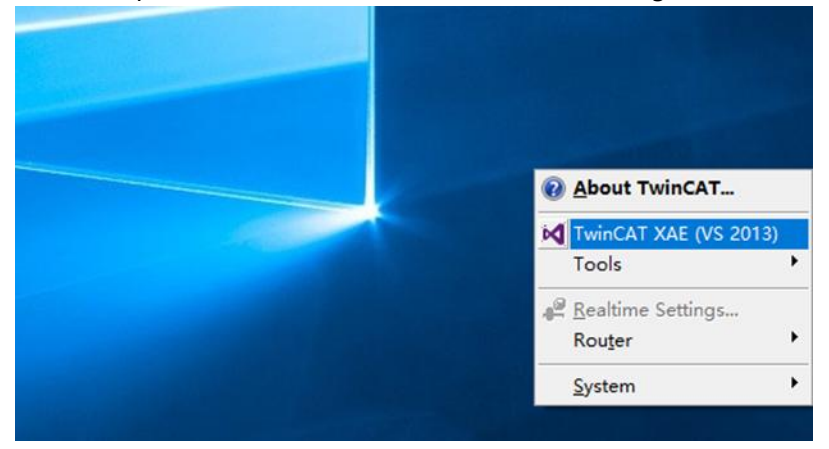

b. Click " New TwinCAT Project". In the pop-up window, "Name" and "Solution name" correspond to the project name and solution name respectively, and "Location" corresponds to the project path. You can select the default for these three items, then click "OK". The project is created successfully, as shown in the figure below.

| New TwinCAT Project                                                                                                    | Get Started Beckhoff Ne                                                                                                    | ws                                                                    |
|----------------------------------------------------------------------------------------------------|----------------------------------------------------------------------------------------------------|-----------------------------------------------------------------------|
| New Measurement Project                                                                                                    | <ul> <li>A second second s</li></ul> | What's New in TwinCAT 3                                               |
| New Project                                                                                                    |                                                                                                    | ? ×                                                                   |
| ▶ Recent                                                                                                    | .NET Framework 4.5    Sort by: Default                                                                                                    | - 🏭 🔚 Search Installed 👂                                              |
| <ul> <li>Installed</li> <li>Templates         <ul> <li>Other Project Types</li> <li>TwinCAT Measurement<br/>TwinCAT PLC<br/>TwinCAT Projects<br/>Samples</li> </ul> </li> <li>Online</li> </ul> | TwinCAT XAE Projec TwinCAT Projects                                                                                                    | Type: TwinCAT Projects<br>TwinCAT XAE System Manager<br>Configuration |
| Name: TwinCAT Pro                                                                                                    | Click here to go online and find templates.                                                                                                    |                                                                       |
| Location: D:\workspace                                                                                                    | e\TwinCAT Project •                                                                                                    | Browse                                                                |
| Solution name: TwinCAT Pro                                                                                                    | ject1                                                                                                    | Create directory for solution                                         |
| _                                                                                                    |                                                                                                    | OK Cancel                                                             |

### 4. Scan Devices

a. After creating the project, right-click the "Scan" option under " I/O - > Devices" to scan the slave devices , as shown in the figure below.

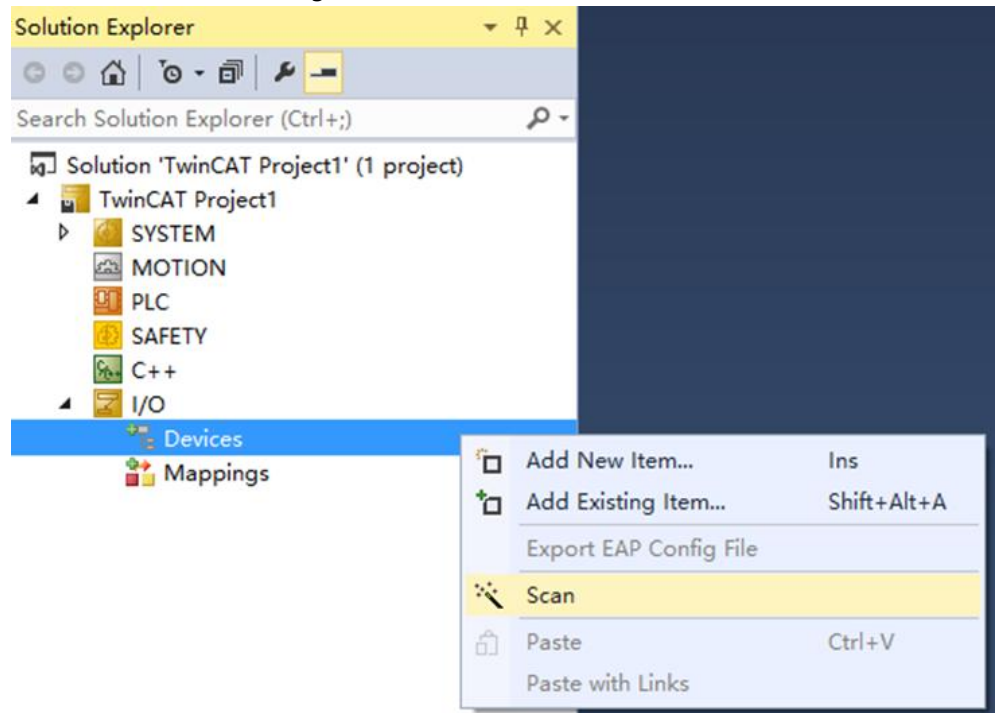

b. Check the "Local Area Connection" network card, as shown in the figure below.
 1 new I/O devices found ×

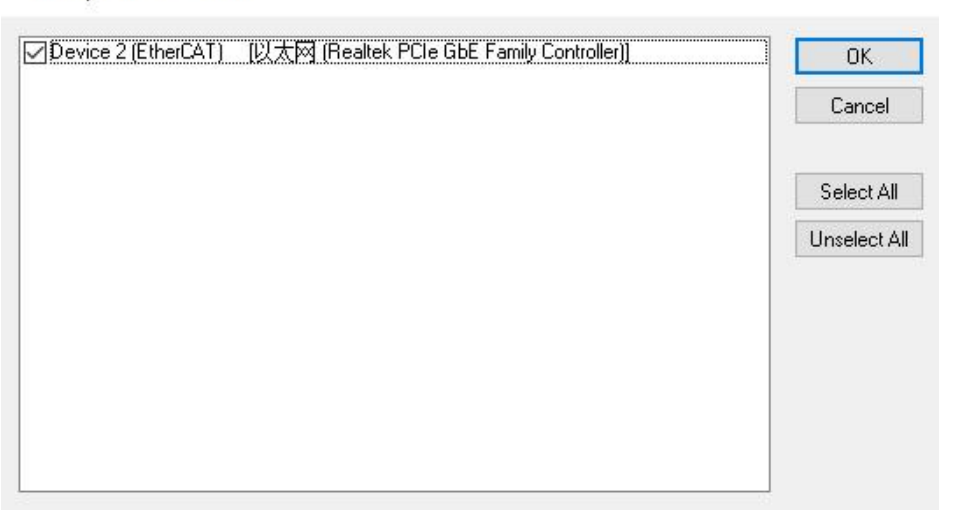

c. A pop-up window "Scan for boxes " appears, click and select "Yes"; a pop-up window "Activate Free Run " click and select "Yes", as shown in the following figure.

| Microsoft Visual Studio |      | licrosoft Visual Stud | × oib |
|-------------------------|------|-----------------------|-------|
| Scan for boxes          |      | ? Activate Fre        | e Run |
| 是(Y)                    | 否(N) | 是(Y)                  | 否(N)  |

d. After scanning the device, you can see Box 1 (XB6S-EC2002) and Module 1 (XB6S-A80TM) in the left navigation tree. At " Online ", you can see that TwinCAT is in "OP" state, and the RUN light of the slave device is on , as shown in the figure below.

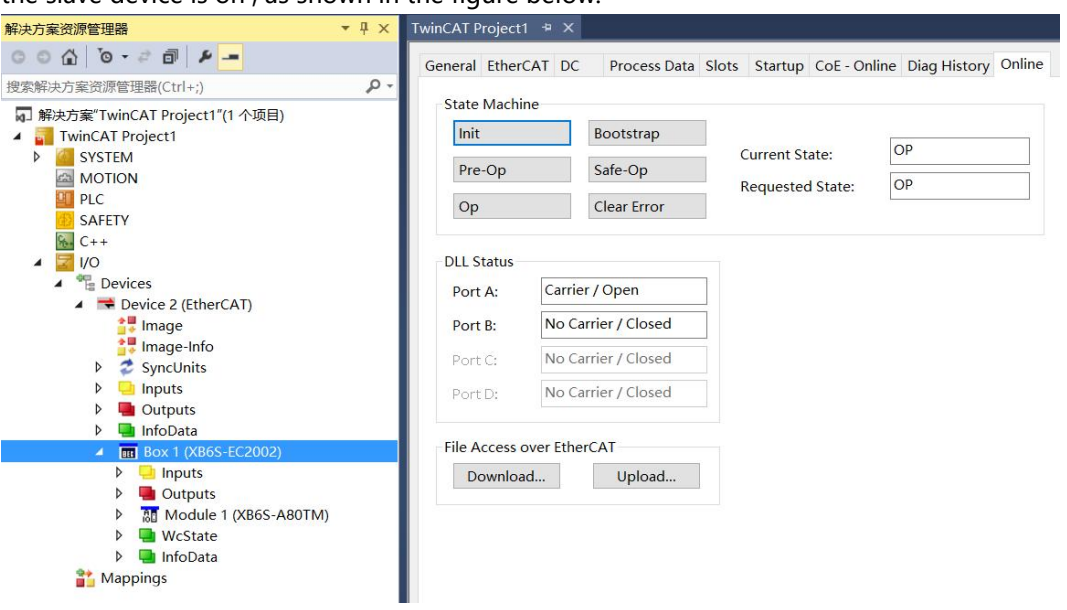

### 5. Parameter configuration

a. Click "Box1 -> Startup -> New" in the left navigation tree to enter the configuration parameter editing page, as shown in the figure below.

| 解决方案资源管理器 ▼ ×                                                                                                    | TwinCAT Project1 + ×                                                                                                    | • |
|----------------------------------------------------------------------------------------------------|----------------------------------------------------------------------------------------------------|---|
| 000 0·20 P -                                                                                                    | General EtherCAT DC Process Data Plc Slots Startup CoE - Online Diag History Online                                                         |   |
| 授素解決方面設備管理機(Ctrl+))<br>■ 解決方案(TwinCAT Project1'(1 个项目)<br>▲ TwinCAT Project1<br>▲ SYSTEM<br>■ MOTION<br>■ PLC<br>■ SAFETY<br>■ C++<br>■ ANALYTICS<br>▲ VO<br>▲ Topovice 1 (EtherCAT)<br>■ Image Info<br>■ SyncUnits<br>■ Image Info<br>■ SyncUnits<br>■ Outputs<br>■ Outputs<br>■ Outputs<br>■ Image InfoOata | Transition     Protocol     Index     Data     Comment       C <ps>     CoE     0xF030 C 0     01 00 01 E2 00 00     download slot cfg</ps> |   |
| <ul> <li>▶ ■ Inputs</li> <li>▶ ■ Outputs</li> <li>▶ M Module 1 (XB6S-A80TM)</li> <li>▶ ■ WcState</li> <li>▶ ■ InfoData</li> <li>▲ Mappings</li> </ul>                                                                                                    | Move Up Move Down New Delete Edit                                                                                                    |   |

b. Edit CANopen Startup Entry pop-up window, click the "+" in front of Index 2000 : 0 to expand the configuration parameter menu. You can see 28 configuration parameters . Click the parameter to set the related configuration, as shown in the figure below.

| Edit CANopen St                          | artup Entry                                              |                        |                           |      | ×            |
|------------------------------------------|----------------------------------------------------------|------------------------|---------------------------|------|--------------|
| Transition<br>I -> P<br>P -> S<br>S -> 0 | S -> P Sub-Index<br>] S -> P Sub-Inde<br>] O -> S √alida | x):<br>x (dec):<br>ate | 0<br>0<br>Complete Access |      | OK<br>Cancel |
| Data (hexbin):                           |                                                          |                        |                           |      | Hex Edit     |
| Validate Mask.                           |                                                          |                        |                           |      |              |
| Comment:                                 |                                                          |                        |                           |      | Edit Entry   |
| Index                                    | Name                                                     | Flags                  | Value                     | Unit | ~            |
| ⊡ 2000:0                                 | XB6S-A80TM Config                                        | RO                     | > 31 <                    |      |              |
| 2000:01                                  | Sensor Type                                              | RW                     | PT100 (0)                 |      |              |
| 2000:02                                  | Filter Type                                              | RW                     | Default (0)               |      |              |
| 2000:03                                  | Cold Compensation Mode                                   | RW                     | Internal Compensation (0) |      |              |
| 2000:04                                  | Temp Mode                                                | RW                     | Centigrade (0)            |      |              |
| 2000:05                                  | Filter Time All                                          | RW                     | 0x00000000 (0)            |      |              |
| 2000:06                                  | Filter Time CH00                                         | RW                     | 0x000000FF (255)          |      |              |
| 2000:07                                  | Filter Time CH01                                         | RW                     | 0x000000FF (255)          |      |              |
| 2000:08                                  | Filter Time CH02                                         | RW                     | 0x000000FF (255)          |      |              |
| 2000:09                                  | Filter Time CH03                                         | RW                     | 0x000000FF (255)          |      |              |
| 2000:0A                                  | Filter Time CH04                                         | RW                     | 0x000000FF (255)          |      |              |
| 2000:0B                                  | Filter Time CH05                                         | RW                     | 0x000000FF (255)          |      |              |
| 2000:0C                                  | Filter Time CH06                                         | RW                     | 0x000000FF (255)          |      |              |
| 2000:0D                                  | Filter Time CH07                                         | RW                     | 0x000000FF (255)          |      |              |
| 2000:0E                                  | Enable All                                               | RW                     | Enable (1)                |      | ~            |
| 2000.0E                                  | Epoblo CH00                                              | D\//                   | Follow Epoble All (2)     |      |              |

c. For example, to modify the sensor type selection, you can double-click " Sensor Type " and modify the parameter value in the drop-down box, as shown in the figure below.

| Edit CANopen   | Startup Entry                    |                 |                                                          | ×             |
|----------------|----------------------------------|-----------------|----------------------------------------------------------|---------------|
| Transition     |                                  |                 |                                                          | ОК            |
| □I->P          |                                  | Index (hex):    | 2000                                                     |               |
| ✓P->S          | S→P                              | Sub-Index (dec) | : 1                                                      | Cancel        |
| □S->0          | □0->s                            | Set Value Dial  | og                                                       | ×             |
| Data (hexbin): | 00 00 00 00                      | Dec:            | 0                                                        | ОК            |
| Validate Mask: |                                  | Hex             | 0x00000000                                               | Cancel        |
| Comment        | Sensor Type                      | _               |                                                          |               |
| Commente       | Concer type                      | Enum:           | PT100                                                    | <sup>``</sup> |
| Index          | Name                             |                 | PT100<br>PT200                                           | <u> </u>      |
| - 2000-0       | XB6S-A80TM Confid                | Bool            | PT500                                                    | Edit          |
| 2000:01        | Sensor Type                      | Binary:         | Ni120_ID(Reserve)<br>THERMOCOUPLE_K                      | 4             |
| 2000:02        | Filter Type<br>Cold Componention | Pit Cino:       | THERMOCOUPLE_J                                           |               |
| 2000.03        | Temp Mode                        | Dit Size.       | THERMOCOUPLE_T(Reserve)                                  |               |
| 2000:05        | Filter Time All                  | BW              | THERMOCOUPLE_N(Reserve)                                  |               |
| 2000:06        | Filter Time CH00                 | RW              | THERMOCOUPLE_S                                           |               |
| 2000:07        | Filter Time CH01                 | RW              | THERMOCOUPLE_R(Reserve)                                  |               |
| 2000:08        | Filter Time CH02                 | RW              | THERMOCOUPLE_C(Reserve)                                  |               |
| 2000:09        | Filter Time CH03                 | RW              |                                                          |               |
| - 2000:0A      | Filter Time CH04                 | RW              | Ni 100                                                   |               |
| 2000:0B        | Filter Time CH05                 | RW              | Ni 1000                                                  |               |
| 2000:0C        | Filter Time CH06                 | RW              | LG-Ni 1000(Reserve)<br>Ni 200(Beserve)                   |               |
|                | Filter Time CH07                 | RW              | Ni 500(Reserve)                                          |               |
| 2000-0E        | Enable ∆ll                       | RW              | RESISTANCE_15:150(Reserve)                               | ×             |
|                |                                  |                 | RESISTANCE_15:300(Reserve)<br>RESISTANCE_15:600(Reserve) | -             |
|                |                                  |                 | RESISTANCE_15:3000                                       |               |
|                |                                  |                 | V: -1: 1V(Reserve)<br>V: -250: 250mV(Reserve)            |               |
|                |                                  |                 | V: -50: 50mV(Reserve)                                    |               |
|                |                                  |                 | V80:80mV(Beserve)                                        |               |

d. After the parameter modification is completed, the modified parameter items and parameter values can be seen under Startup, as shown in the figure below. After the parameter setting is completed, it is necessary to perform the Reload operation and re-power the module to realize the automatic transmission of parameter settings by the master station.

| nCAT Projec | :t1 ∜ ×  |              |            |         |              |              |        |  |
|-------------|----------|--------------|------------|---------|--------------|--------------|--------|--|
| eneral Ethe | erCAT DC | Process Data | Plc Slots  | Startup | CoE - Online | Diag History | Online |  |
| Transition  | Protocol | Index        | Data       |         | Comment      |              |        |  |
| C <ps></ps> | CoE      | 0xF030 C 0   | 01 00 01 E | 2 00 00 | download s   | ot cfg       |        |  |
| C PS        | CoE      | 0x2000:01    | PT200 (1)  |         | Sensor Type  | •            |        |  |
|             |          |              |            |         |              |              |        |  |
|             |          |              |            |         |              |              |        |  |
|             |          |              |            |         |              |              |        |  |
|             |          |              |            |         |              |              |        |  |
|             |          |              |            |         |              |              |        |  |
|             |          |              |            |         |              |              |        |  |
|             |          |              |            |         |              |              |        |  |
|             |          |              |            |         |              |              |        |  |
|             |          |              |            |         |              |              |        |  |
|             |          |              |            |         |              |              |        |  |
|             |          |              |            |         |              |              |        |  |
|             |          |              |            |         |              |              |        |  |
|             |          |              |            |         |              |              |        |  |
|             |          |              |            |         |              |              |        |  |
|             |          |              |            |         |              |              |        |  |
|             |          |              |            |         |              |              |        |  |

e. In the left navigation tree "Module 1 - > Inputs" displays the module's upstream data and is used to monitor the module's status, as shown in the figure below.

| 解决方案资源管理器                                 | <b>-</b> ₽ × | TwinCAT Project | 1 + × |        |      |      |          |        |         | 1         |
|-------------------------------------------|--------------|-----------------|-------|--------|------|------|----------|--------|---------|-----------|
| 004 0·# <b>0 /</b>                        |              | Name            |       | Online | Туре | Size | >Address | In/Out | User ID | Linked to |
| 增索解油方案资源等理题/(trl)                         | Ω.           | 🔊 Channel 0     |       | -9999  | INT  | 2.0  | 41.0     | Input  | 0       |           |
| ISCREW/C/J SHEDGING ESERI(COTTY)          | ~            | 🕫 Channel 1     |       | 226    | INT  | 2.0  | 43.0     | Input  | 0       |           |
| a」解决方案"TwinCAT Project1"(1 个项目)           |              | 🕫 Channel 2     |       | 229    | INT  | 2.0  | 45.0     | Input  | 0       |           |
| TwinCAT Project1                          |              | 🕶 Channel 3     |       | 219    | INT  | 2.0  | 47.0     | Input  | 0       |           |
| P G SYSTEM                                |              | 😎 Channel 4     |       | -9999  | INT  | 2.0  | 49.0     | Input  | 0       |           |
| MOTION DI C                               |              | 🕶 Channel 5     |       | -9999  | INT  | 2.0  | 51.0     | Input  | 0       |           |
| PLC CALETY                                |              | 🔊 Channel 6     |       | -9999  | INT  | 2.0  | 53.0     | Input  | 0       |           |
| SAFETY                                    |              | Channel 7       |       | -9999  | INT  | 2.0  | 55.0     | Input  | 0       |           |
|                                           |              |                 |       |        |      |      |          |        |         |           |
| A Bevices                                 |              |                 |       |        |      |      |          |        |         |           |
| A T Device 2 (EtherCAT)                   |              |                 |       |        |      |      |          |        |         |           |
| Image                                     |              |                 |       |        |      |      |          |        |         |           |
| Image-Info                                |              |                 |       |        |      |      |          |        |         |           |
| SyncUnits                                 |              |                 |       |        |      |      |          |        |         |           |
| Inputs                                    |              |                 |       |        |      |      |          |        |         |           |
| Outputs                                   |              |                 |       |        |      |      |          |        |         |           |
| 👂 🛄 InfoData                              |              |                 |       |        |      |      |          |        |         |           |
| Box 1 (XB6S-EC2002)                       |              |                 |       |        |      |      |          |        |         |           |
| Inputs                                    |              |                 |       |        |      |      |          |        |         |           |
| Outputs                                   | _            |                 |       |        |      |      |          |        |         |           |
| <ul> <li>Module 1 (XB6S-A80TM)</li> </ul> | )            |                 |       |        |      |      |          |        |         |           |
| Inputs                                    |              |                 |       |        |      |      |          |        |         |           |
| WcState                                   |              |                 |       |        |      |      |          |        |         |           |
| 👂 🛄 InfoData                              |              |                 |       |        |      |      |          |        |         |           |
| Mappings                                  |              |                 |       |        |      |      |          |        |         |           |
|                                           |              |                 |       |        |      |      |          |        |         |           |

#### **Module Functionality Examples**

#### Temperature input channel data monitoring

a. Channel 0 ~ Channel 2 are connected to thermistor sensors, and the configuration parameters are configured as needed. Select PT100 as the sensor type , and the temperature measurement unit switch is set to Celsius by default. Channel 0 ~ Channel 2 are set to enable by default, as shown in the figure below.

| Edit ( | C <mark>AN</mark> open                | Startup Entry     |                       |                        |                              |      | ×            |
|--------|---------------------------------------|-------------------|-----------------------|------------------------|------------------------------|------|--------------|
| Tran   | nsition<br>I -> P<br>P -> S<br>S -> O | □S->P<br>□O->S    | Index (he<br>Sub-Inde | x):<br>x (dec):<br>ite | 2000<br>1<br>Complete Access | (    | OK<br>Cancel |
| Data   | (hexbin):                             | 00 00 00 00       |                       |                        |                              | He   | ex Edit      |
| Valida | ate Mask:                             |                   |                       |                        |                              |      |              |
| Comr   | nent:                                 | Sensor Type       |                       |                        |                              | Ed   | it Entry     |
| Inde   | ×                                     | Name              |                       | Flags                  | Value                        | Unit | ^            |
|        | 2000:01                               | Sensor Type       |                       | RW                     | PT100 (0)                    |      |              |
|        | 2000:02                               | Filter Type       |                       | RW                     | Default (0)                  |      |              |
| 1      | 2000:03                               | Cold Compensation | Mode                  | RW                     | Internal Compensation (0)    |      |              |
|        | 2000:04                               | Temp Mode         |                       | RW                     | Centigrade (0)               |      |              |
| 1      | 2000:05                               | Filter Time All   |                       | RW                     | 0x00000000 (0)               |      |              |
|        | 2000:06                               | Filter Time CH00  |                       | RW                     | 0x000000FF (255)             |      |              |
|        | 2000:07                               | Filter Time CH01  |                       | RW                     | 0x000000FF (255)             |      |              |
|        | 2000:08                               | Filter Time CH02  |                       | RW                     | 0x000000FF (255)             |      |              |
|        | 2000:09                               | Filter Time CH03  |                       | RW                     | 0x000000FF (255)             |      |              |
|        | - 2000:0A                             | Filter Time CH04  |                       | RW                     | 0x000000FF (255)             |      |              |
|        | 2000:0B                               | Filter Time CH05  |                       | RW                     | 0x000000FF (255)             |      |              |
|        | 2000:0C                               | Filter Time CH06  |                       | RW                     | 0x000000FF (255)             |      |              |
|        | 2000:0D                               | Filter Time CH07  |                       | RW                     | 0x000000FF (255)             |      |              |
|        | 2000:0E                               | Enable All        |                       | RW                     | Enable (1)                   |      |              |
|        |                                       | Enable CH00       |                       | RW                     | Follow Enable All (2)        |      |              |
| 1      | 2000.10                               | Epoble CH01       |                       | D\4/                   | Follow Enable All (2)        |      | ~            |

b. It can be seen that the current temperature values of channel 0 to channel 2 are 228, 232, and 233, namely 22.8 °C, 23.2 °C, and 23.3 °C respectively. The other channels are not connected to sensors and the displayed values are - 9999, as shown in the figure below.

| 解决方案资源管理器                        |    | TwinCAT Project | :t1 + × |      |      |          |        |         |           |
|----------------------------------|----|-----------------|---------|------|------|----------|--------|---------|-----------|
| 001 i0+20 ¥                      |    | Name            | Online  | Туре | Size | >Address | In/Out | User ID | Linked to |
| 搜索解决方案资源管理器(Ctrl+:)              | ρ. | 🕫 Channel 0     | 228     | INT  | 2.0  | 41.0     | Input  | 0       |           |
|                                  |    | 🔊 Channel 1     | 232     | INT  | 2.0  | 43.0     | Input  | 0       |           |
| ig」解决方案"IwinCAI Project1"(1 个项目) |    | 🔁 Channel 2     | 233     | INT  | 2.0  | 45.0     | Input  | 0       |           |
| IwinCAT Project1                 |    | 🕫 Channel 3     | -9999   | INT  | 2.0  | 47.0     | Input  | 0       |           |
|                                  |    | 😕 Channel 4     | -9999   | INT  | 2.0  | 49.0     | Input  | 0       |           |
| MOTION                           |    | 🕫 Channel 5     | -9999   | INT  | 2.0  | 51.0     | Input  | 0       |           |
|                                  |    | 🕫 Channel 6     | -9999   | INT  | 2.0  | 53.0     | Input  | 0       |           |
| SAFELY                           |    | 🔊 Channel 7     | -9999   | INT  | 2.0  | 55.0     | Input  | 0       |           |
|                                  |    |                 |         |      |      |          |        |         |           |
| A The Devices                    |    |                 |         |      |      |          |        |         |           |
| Device 2 (EtherCAT)              |    |                 |         |      |      |          |        |         |           |
| 🚼 Image                          |    |                 |         |      |      |          |        |         |           |
| 🚼 Image-Info                     |    |                 |         |      |      |          |        |         |           |
| SyncUnits                        |    |                 |         |      |      |          |        |         |           |
| Inputs                           |    |                 |         |      |      |          |        |         |           |
| Outputs                          |    |                 |         |      |      |          |        |         |           |
| 👂 🛄 InfoData                     |    |                 |         |      |      |          |        |         |           |
| Box 1 (XB6S-EC2002)              |    |                 |         |      |      |          |        |         |           |
| Inputs                           |    |                 |         |      |      |          |        |         |           |
| Outputs                          |    |                 |         |      |      |          |        |         |           |
| Module 1 (XB6S-A80TM)            |    |                 |         |      |      |          |        |         |           |
| 👂 🛄 Inputs                       |    |                 |         |      |      |          |        |         |           |
| WcState                          |    |                 |         |      |      |          |        |         |           |
| 👂 🛄 InfoData                     |    |                 |         |      |      |          |        |         |           |
| Mappings                         |    |                 |         |      |      |          |        |         |           |

c. Click "Box1 -> CoE-Online" in the left navigation tree to enter the configuration parameter editing page and set channel 0 to disabled, as shown in the figure below.

| 解决方案资源管理器 ▼ 및 ×                                                                                                    | TwinCAT Project1 🏼 🕸    | ×                        |               |                                 |      | •     |
|----------------------------------------------------------------------------------------------------|-------------------------|--------------------------|---------------|---------------------------------|------|-------|
| ○ ○ △ ○ マ 司 チ -     搜索解決方案资源管理器(Ctrl+:)     ・                                                                         | General EtherCAT        | DC Process Data Plc Slot | s Startup C   | oE - Online Diag History Online | 2    |       |
| <ul> <li>□ 解決方案"TwinCAT Project1"(1 个项目)</li> <li>▲ TwinCAT Project1</li> <li>▶ ▲ SYSTEM</li> <li>▲ WOTION</li> </ul> | Update Lis<br>Advanced. | t Auto Update 🗹          | Single Update | e ☑ Show Offline Data           |      |       |
| III PLC                                                                                                    | Index                   | Name                     | Flags         | Value                           | Unit |       |
| See C++                                                                                                    | E 2000:0                | XB6S-A80TM Config        | RO            | > 31 <                          |      |       |
| ANALYTICS                                                                                                    | 2000:01                 | Sensor Type              | RW            | PT100 (0)                       |      |       |
| 🔺 🔁 I/O                                                                                                    | 2000:02                 | Filter Type              | RW            | Default (0)                     |      |       |
| <ul> <li>Te Devices</li> </ul>                                                                                        | 2000:03                 | Cold Compensation Mode   | RW            | Internal Compensation (0)       |      |       |
| Device 1 (EtherCAT)                                                                                                   | 2000:04                 | Temp Mode                | RW            | Centigrade (0)                  |      |       |
| Timage                                                                                                    | 2000:05                 | Filter Time All          | RW            | 0x00000000 (0)                  |      |       |
| Timage-Info                                                                                                    | 2000:06                 | Filter Time CH00         | RW            | 0x000000FF (255)                |      | -     |
| b syncomis                                                                                                    | 2000:07                 | Filter Time CH01         | RW            | 0x000000FF (255)                |      |       |
| D Outputs                                                                                                    | 2000:08                 | Filter Time CH02         | RW            | 0x000000FF (255)                |      |       |
| b InfoData                                                                                                    | 2000:09                 | Filter Time CH03         | RW            | 0x000000FF (255)                |      |       |
| A Box 1 (XB6S-EC2002)                                                                                                 | 2000:0A                 | Filter Time CH04         | RW            | 0x000000FF (255)                |      |       |
| Inputs                                                                                                    | 2000:0B                 | Filter Time CH05         | RW            | 0x000000FF (255)                |      |       |
| Outputs                                                                                                    | 2000:0C                 | Filter Time CH06         | RW            | 0x000000FF (255)                |      |       |
| <ul> <li>Module 1 (XB6S-A80TM)</li> </ul>                                                                             | 2000:0D                 | Filter Time CH07         | RW            | 0x000000FF (255)                |      |       |
| Inputs                                                                                                    | 2000:0E                 | Enable All               | RW            | Enable (1)                      |      |       |
| WcState                                                                                                    | 2000:0F                 | Enable CH00              | RW            | Disable (0)                     |      |       |
| 👂 🛄 InfoData                                                                                                    | 2000:10                 | Enable CH01              | RW            | Follow Enable All (2)           |      |       |
| Mappings                                                                                                    | 2000:11                 | Enable CH02              | RW            | Follow Enable All (2)           |      |       |
|                                                                                                    | 2000:12                 | Enable CH03              | RW            | Follow Enable All (2)           |      |       |
|                                                                                                    | 2000:13                 | Enable CH04              | RW            | Follow Enable All (2)           |      |       |
|                                                                                                    | 2000:14                 | Enable CH05              | RW            | Follow Enable All (2)           |      |       |
|                                                                                                    | 2000:15                 | Enable CH06              | RW            | Follow Enable All (2)           |      |       |
|                                                                                                    | 2000:16                 | Enable CH07              | RW            | Follow Enable All (2)           |      |       |
|                                                                                                    | 2000:17                 | Cmp All                  | RW            | 0                               |      |       |
|                                                                                                    | 2000:18                 | Cmp CH00                 | RW            | 32767                           |      |       |
|                                                                                                    | 2000:19                 | Cmp CH01                 | RW            | 32767                           |      |       |
|                                                                                                    | 2000-14                 | Cmp CH02                 | DIM           | 20767                           |      | · · · |

d. You can see that the current channel 0 displays a value of -9999, as shown in the figure below.

| 解决方案资源管理器 🔹 🖓                             | × TwinCAT Proje       | ct1 + × |      |      |          |        |         |           |
|-------------------------------------------|-----------------------|---------|------|------|----------|--------|---------|-----------|
| 000 10 + 2 m ×                            | Name                  | Online  | Туре | Size | >Address | In/Out | User ID | Linked to |
| 搜索解冲方案资源管理器(Ctrl+;)                       | 🛫 🏴 Channel 0         | -9999   | INT  | 2.0  | 41.0     | Input  | 0       |           |
|                                           | - Channel 1           | 231     | INT  | 2.0  | 43.0     | Input  | 0       |           |
| lg」解决方案"TwinCAT Project1"(1 个项目)          | 🕫 Channel 2           | 235     | INT  | 2.0  | 45.0     | Input  | 0       |           |
| TwinCAT Project1                          | 🕫 Channel 3           | -9999   | INT  | 2.0  | 47.0     | Input  | 0       |           |
| P SYSTEM                                  | 🕫 Channel 4           | -9999   | INT  | 2.0  | 49.0     | Input  | 0       |           |
| MOTION                                    | 🕫 Channel 5           | -9999   | INT  | 2.0  | 51.0     | Input  | 0       |           |
|                                           | 🕫 Channel 6           | -9999   | INT  | 2.0  | 53.0     | Input  | 0       |           |
| SAFETY                                    | 🕫 Channel 7           | -9999   | INT  | 2.0  | 55.0     | Input  | 0       |           |
|                                           | and the second second |         |      |      |          |        |         |           |
|                                           |                       |         |      |      |          |        |         |           |
| <ul> <li>Devices 2 (Ethor(AT))</li> </ul> |                       |         |      |      |          |        |         |           |
|                                           |                       |         |      |      |          |        |         |           |
|                                           |                       |         |      |      |          |        |         |           |
| Synclinits                                |                       |         |      |      |          |        |         |           |
| Inputs                                    |                       |         |      |      |          |        |         |           |
| Outputs                                   |                       |         |      |      |          |        |         |           |
| InfoData                                  |                       |         |      |      |          |        |         |           |
| Box 1 (XB6S-EC2002)                       |                       |         |      |      |          |        |         |           |
| Inputs                                    |                       |         |      |      |          |        |         |           |
| Outputs                                   |                       |         |      |      |          |        |         |           |
| <ul> <li>Module 1 (XB6S-A80TM)</li> </ul> |                       |         |      |      |          |        |         |           |
| Inputs                                    |                       |         |      |      |          |        |         |           |
| WcState                                   |                       |         |      |      |          |        |         |           |
| 👂 🛄 InfoData                              |                       |         |      |      |          |        |         |           |
| 📸 Mappings                                |                       |         |      |      |          |        |         |           |
|                                           |                       |         |      |      |          |        |         |           |

#### ◆ Temperature compensation function

a. Channel 0 is connected to a thermocouple sensor. The configuration parameters are configured as needed. The sensor type is selected as K-type thermocouple. The temperature measurement unit is switched to Celsius by default. Channel 0 is enabled by default, as shown in the figure below.

| Edit CANopen                         | Startup Entry                                                               |                          |                           |      | ×            |
|--------------------------------------|-----------------------------------------------------------------------------|--------------------------|---------------------------|------|--------------|
| Transition<br>□I→P<br>☑P->S<br>□S->0 | Index (he           S -> P         Sub-Index           0 -> S         √alid | ex):<br>ex (dec):<br>ate | 0<br>0<br>Complete Access |      | OK<br>Cancel |
| Data (hexbin):                       |                                                                             |                          |                           |      | Hex Edit     |
| Validate Mask:                       |                                                                             |                          |                           |      |              |
| Comment:                             |                                                                             |                          |                           |      | Edit Entry   |
| Index                                | Name                                                                        | Flags                    | Value                     | Unit | ^            |
| 2000:01                              | Sensor Type                                                                 | RW                       | THERMOCOUPLE_K (5)        |      |              |
| 2000:02                              | Filter Type                                                                 | RW                       | Default (0)               |      |              |
| 2000:03                              | Cold Compensation Mode                                                      | RW                       | Internal Compensation (0) |      |              |
| 2000:04                              | Temp Mode                                                                   | RW                       | Centigrade (0)            |      |              |
| 2000:05                              | Filter Time All                                                             | RW                       | 0x00000000 (0)            |      |              |
| 2000:06                              | Filter Time CH00                                                            | RW                       | 0x000000FF (255)          |      |              |
| 2000:07                              | Filter Time CH01                                                            | RW                       | 0x000000FF (255)          |      |              |
| 2000:08                              | Filter Time CH02                                                            | RW                       | 0x000000FF (255)          |      |              |
| 2000:09                              | Filter Time CH03                                                            | RW                       | 0x000000FF (255)          |      |              |
| 2000:0A                              | Filter Time CH04                                                            | RW                       | 0x000000FF (255)          |      |              |
| 2000:0B                              | Filter Time CH05                                                            | RW                       | 0x000000FF (255)          |      |              |
| 2000:0C                              | Filter Time CH06                                                            | RW                       | 0x000000FF (255)          |      |              |
| 2000:0D                              | Filter Time CH07                                                            | RW                       | 0x000000FF (255)          |      |              |
| 2000:0E                              | Enable All                                                                  | RW                       | Enable (1)                |      |              |
| 2000-0E                              | Enable CH00                                                                 | R/A/                     | Eollow Enable All (2)     | 1    | ~            |

b. Taking module channel 0 as an example, you can see that the temperature value measured by channel 0 is 233, which is 23.3°C, as shown in the figure below.

| 解决方案资源管理器 ▼ ↓ ×                  | TwinCAT Project1 | ÷ ×    |      |      |          |        |         |           |
|----------------------------------|------------------|--------|------|------|----------|--------|---------|-----------|
| © ⊂ ☆ ¯ ►                        | Name             | Online | Туре | Size | >Address | In/Out | User ID | Linked to |
| 搜索解决方案资源管理器(Ctrl+·) の・           | 🕫 Channel 0      | 233    | INT  | 2.0  | 41.0     | Input  | 0       |           |
|                                  | 🕫 Channel 1      | -9999  | INT  | 2.0  | 43.0     | Input  | 0       |           |
| Ig」解决方案"TwinCAT Project1"(1 个项目) | 🔁 Channel 2      | -9999  | INT  | 2.0  | 45.0     | Input  | 0       |           |
| TwinCAT Project1                 | 🕫 Channel 3      | -9999  | INT  | 2.0  | 47.0     | Input  | 0       |           |
| P G SYSTEM                       | Channel 4        | -9999  | INT  | 2.0  | 49.0     | Input  | 0       |           |
| MOTION                           | 🕫 Channel 5      | -9999  | INT  | 2.0  | 51.0     | Input  | 0       |           |
| PLC                              | 🔁 Channel 6      | -9999  | INT  | 2.0  | 53.0     | Input  | 0       |           |
| SAFELY                           | 🕫 Channel 7      | -9999  | INT  | 2.0  | 55.0     | Input  | 0       |           |
| ₩ C++                            |                  |        |      |      |          |        |         |           |
|                                  |                  |        |      |      |          |        |         |           |
| Devices                          |                  |        |      |      |          |        |         |           |
| Device 2 (EtherCAT)              |                  |        |      |      |          |        |         |           |
| image                            |                  |        |      |      |          |        |         |           |
| s image-inio                     |                  |        |      |      |          |        |         |           |
| > Syncolines                     |                  |        |      |      |          |        |         |           |
| P outputs                        |                  |        |      |      |          |        |         |           |
| b lafe Data                      |                  |        |      |      |          |        |         |           |
|                                  |                  |        |      |      |          |        |         |           |
| BOX T (XBOS-EC2002)              |                  |        |      |      |          |        |         |           |
| Outputs                          |                  |        |      |      |          |        |         |           |
| Modulo 1 (YP65, A90TM)           |                  |        |      |      |          |        |         |           |
|                                  |                  |        |      |      |          |        |         |           |
| b WcState                        |                  |        |      |      |          |        |         |           |
|                                  |                  |        |      |      |          |        |         |           |
| Appings                          |                  |        |      |      |          |        |         |           |
| mappings                         |                  |        |      |      |          |        |         |           |

c. Click "Box1 -> CoE-Online" in the left navigation tree to enter the configuration parameter editing page and set the channel 0 temperature compensation value to 50, that is, 5°C, as shown in the figure below.

| 解决方案资源管理器 ▼ 및 ×                                       | TwinCAT Project1 🕸 | ×                   |                                            |        |
|-------------------------------------------------------|--------------------|---------------------|--------------------------------------------|--------|
|                                                       | General EtherCAT   | DC Process Data Plc | Slots Startup CoE - Online Diag History On | line   |
| 12家府次万案页际目生商(Lt1+;)<br>同解決方案"TwinCAT Project1"(1 个项目) | Update Li          | st 🗌 Auto Update    | 🗹 Single Update 🗹 Show Offline Data        |        |
| <ul> <li>TwinCAT Project1</li> <li>GSYSTEM</li> </ul> | Advanced           |                     |                                            |        |
| MOTION<br>PLC                                         | Add to Start       | up Online Data      | Module OD (AoE Port): 0                    |        |
| 🙆 SAFETY                                              | Index              | Name                | Flags Value                                | Unit 🔺 |
| 56- C++                                               | 2000:05            | Filter Time All     | RW 0x0000000 (0)                           |        |
| ANALYTICS                                             | 2000:06            | Filter Time CH00    | RW 0x00000FF (255)                         |        |
| ▲ 🔁 I/O                                               | 2000:07            | Filter Time CH01    | RW 0x00000FF (255)                         |        |
| <ul> <li>Devices</li> </ul>                           | 2000:08            | Filter Time CH02    | RW 0x00000FF (255)                         |        |
| <ul> <li>Device 1 (EtherCAT)</li> </ul>               | 2000:09            | Filter Time CH03    | RW 0x00000FF (255)                         |        |
| Image                                                 | 2000:0A            | Filter Time CH04    | RW 0x00000FF (255)                         |        |
| Image-Info                                            | 2000:0B            | Filter Time CH05    | RW 0x00000FF (255)                         |        |
| SyncUnits                                             | 2000:0C            | Filter Time CH06    | RW 0x00000FF (255)                         |        |
| P Inputs                                              | 2000:0D            | Filter Time CH07    | RW 0x00000FF (255)                         |        |
|                                                       | 2000:0E            | Enable All          | RW Enable (1)                              |        |
| A Box 1 (XR65 EC2002)                                 | 2000:0F            | Enable CH00         | RW Follow Enable All (2)                   |        |
| b Di Inputs                                           | 2000:10            | Enable CH01         | RW Follow Enable All (2)                   |        |
| b Outputs                                             | 2000:11            | Enable CH02         | RW Follow Enable All (2)                   |        |
| Module 1 (XB6S-A80TM)                                 | 2000:12            | Enable CH03         | RW Follow Enable All (2)                   |        |
| b WcState                                             | 2000:13            | Enable CH04         | RW Follow Enable All (2)                   |        |
|                                                       | 2000:14            | Enable CH05         | RW Follow Enable All (2)                   |        |
| St Mappings                                           | - 2000:15          | Enable CH06         | RW Follow Enable All (2)                   |        |
|                                                       | 2000:16            | Enable CH07         | RW Follow Enable All (2)                   |        |
|                                                       | 2000:17            | Cmp All             | RW 0                                       |        |
|                                                       | 2000:18            | Cmp CH00            | RW 50                                      |        |
|                                                       | 2000:19            | Cmp CH01            | RW 32767                                   |        |
|                                                       | 2000:1A            | Cmp CH02            | RW 32767                                   |        |
|                                                       | 2000:1B            | Cmp CH03            | RW 32767                                   |        |
|                                                       | 2000:1C            | Cmp CH04            | RW 32767                                   |        |
|                                                       | 2000:1D            | Cmp CH05            | RW 32767                                   | *      |
|                                                       |                    |                     |                                            |        |

d. After setting the compensation value, the temperature value of channel 0 is 283 , which is 28.3 °C, as shown in the figure below.

| 解决方案资源管理器 ▼ ↓ ×                         | TwinCAT Project | 1 # X  |      |      |          |        |         |           |
|-----------------------------------------|-----------------|--------|------|------|----------|--------|---------|-----------|
| 001 0-20 ×-                             | Name            | Online | Туре | Size | >Address | In/Out | User ID | Linked to |
| 捜索解決方案资源管理器(Ctrl+:) ・                   | 🕫 Channel 0     | 283    | INT  | 2.0  | 41.0     | Input  | 0       |           |
|                                         | 🕫 Channel 1     | -9999  | INT  | 2.0  | 43.0     | Input  | 0       |           |
| MJ 解决方案 TWINCAT Project1 (1 个项目)        | Channel 2       | -9999  | INT  | 2.0  | 45.0     | Input  | 0       |           |
|                                         | 🕫 Channel 3     | -9999  | INT  | 2.0  | 47.0     | Input  | 0       |           |
|                                         | 🕫 Channel 4     | -9999  | INT  | 2.0  | 49.0     | Input  | 0       |           |
|                                         | 🕫 Channel 5     | -9999  | INT  | 2.0  | 51.0     | Input  | 0       |           |
| SAFETY                                  | 🕫 Channel 6     | -9999  | INT  | 2.0  | 53.0     | Input  | 0       |           |
| C++                                     | 🕫 Channel 7     | -9999  | INT  | 2.0  | 55.0     | Input  | 0       |           |
|                                         |                 |        |      |      |          |        |         |           |
| A Devices                               |                 |        |      |      |          |        |         |           |
| Device 2 (EtherCAT)                     |                 |        |      |      |          |        |         |           |
| 📜 Image                                 |                 |        |      |      |          |        |         |           |
| Image-Info                              |                 |        |      |      |          |        |         |           |
| SyncUnits                               |                 |        |      |      |          |        |         |           |
| Inputs                                  |                 |        |      |      |          |        |         |           |
| Outputs                                 |                 |        |      |      |          |        |         |           |
| 🕨 🛄 InfoData                            |                 |        |      |      |          |        |         |           |
| <ul> <li>Box 1 (XB6S-EC2002)</li> </ul> |                 |        |      |      |          |        |         |           |
| Inputs                                  |                 |        |      |      |          |        |         |           |
| Outputs                                 |                 |        |      |      |          |        |         |           |
| Module 1 (XB6S-A80TM)                   |                 |        |      |      |          |        |         |           |
| Inputs                                  |                 |        |      |      |          |        |         |           |
| WcState                                 |                 |        |      |      |          |        |         |           |
| 👂 🛄 InfoData                            |                 |        |      |      |          |        |         |           |
| 📸 Mappings                              |                 |        |      |      |          |        |         |           |
|                                         |                 |        |      |      |          |        |         |           |

### ◆ Temperature cold junction compensation function

a. Channel 0 is connected to a thermocouple sensor, and the configuration parameters are configured as needed. Select K-type thermocouple as the sensor type, and set the cold junction compensation to on, as shown in the figure below.

| dit CANopen                  | Startup Entry          |          |                           |      | ×            |
|------------------------------|------------------------|----------|---------------------------|------|--------------|
| Transition<br>□I->P<br>☑P->S | Inde                   | x (hex): |                           |      | OK<br>Cancel |
| ⊡s->0                        | □0→S □                 | (alidata |                           |      |              |
|                              |                        | alidate  |                           |      |              |
| Data (hexbin):               | 0                      |          |                           |      | Hex Edit     |
| Validate Mask:               |                        |          |                           |      |              |
| Comment:                     |                        |          |                           |      | Edit Entry   |
|                              |                        |          |                           |      | -            |
| Index                        | Name                   | Flags    | Value                     | Unit | ^            |
| 2000:0                       | XB6S-A80TM Config      | RO       | > 31 <                    |      |              |
| 2000:01                      | Sensor Type            | RW       | THERMOCOUPLE_K (5)        |      |              |
| 2000:02                      | Filter Type            | RW       | Default (0)               |      |              |
| 2000:03                      | Cold Compensation Mode | RW       | Internal Compensation (0) |      |              |
| 2000:04                      | Temp Mode              | RW       | Centigrade (0)            |      |              |
| 2000:05                      | Filter Time All        | RW       | 0×00000000 (0)            |      |              |
| 2000:06                      | Filter Time CH00       | RW       | 0×000000FF (255)          |      |              |
| 2000:07                      | Filter Time CH01       | RW       | 0×000000FF (255)          |      |              |
| 2000:08                      | Filter Time CH02       | RW       | 0×000000FF (255)          |      |              |
| 2000:09                      | Filter Time CH03       | RW       | 0x000000FF (255)          |      |              |
| 2000:0A                      | Filter Time CH04       | RW       | 0x000000FF (255)          |      |              |
| 2000:0B                      | Filter Time CH05       | RW       | 0x000000FF (255)          |      |              |
| 2000:0C                      | Filter Time CH06       | RW       | 0x000000FF (255)          |      |              |
| 2000:0D                      | Filter Time CH07       | RW       | 0x000000FF (255)          |      |              |
| 2000-0E                      | Enablo ∆ll             | R\//     | Enable (1)                |      | ~            |

b. You can see the temperature value when the cold junction compensation of channel 0 is turned on, as shown in the figure below.

| 解決方案资源管理器 ▼ 平 ×                  | TwinCAT Project | t1 ₽ × |      |      |          |        |         |           |
|----------------------------------|-----------------|--------|------|------|----------|--------|---------|-----------|
| 001 0·20 <b>/ -</b>              | Name            | Online | Туре | Size | >Address | In/Out | User ID | Linked to |
| 搜索解决方案资源管理器(Ctrl+:) の・           | 🐔 Channel 0     | 235    | INT  | 2.0  | 41.0     | Input  | 0       |           |
|                                  | 🕫 Channel 1     | -9999  | INT  | 2.0  | 43.0     | Input  | 0       |           |
| ig」解决万案"IwinCAI Project1"(1 个项目) | 🕫 Channel 2     | -9999  | INT  | 2.0  | 45.0     | Input  | 0       |           |
| IwinCAT Project1                 | 😎 Channel 3     | -9999  | INT  | 2.0  | 47.0     | Input  | 0       |           |
|                                  | 🔁 Channel 4     | -9999  | INT  | 2.0  | 49.0     | Input  | 0       |           |
| MOTION                           | 🕫 Channel 5     | -9999  | INT  | 2.0  | 51.0     | Input  | 0       |           |
|                                  | 🕫 Channel 6     | -9999  | INT  | 2.0  | 53.0     | Input  | 0       |           |
| SAFETY                           | 🕫 Channel 7     | -9999  | INT  | 2.0  | 55.0     | Input  | 0       |           |
| 4 🖼 1/0                          |                 |        |      |      |          |        |         |           |
|                                  |                 |        |      |      |          |        |         |           |
| A Device 2 (Ether(AT)            |                 |        |      |      |          |        |         |           |
|                                  |                 |        |      |      |          |        |         |           |
| Image-Info                       |                 |        |      |      |          |        |         |           |
| Synclinits                       |                 |        |      |      |          |        |         |           |
|                                  |                 |        |      |      |          |        |         |           |
| Outputs                          |                 |        |      |      |          |        |         |           |
| InfoData                         |                 |        |      |      |          |        |         |           |
| Box 1 (XB6S-EC2002)              |                 |        |      |      |          |        |         |           |
| Inputs                           |                 |        |      |      |          |        |         |           |
| Outputs                          |                 |        |      |      |          |        |         |           |
| ▲ Module 1 (XB6S-A80TM)          |                 |        |      |      |          |        |         |           |
| Inputs                           |                 |        |      |      |          |        |         |           |
| WcState                          |                 |        |      |      |          |        |         |           |
| 👂 🔜 InfoData                     |                 |        |      |      |          |        |         |           |
| Mappings                         |                 |        |      |      |          |        |         |           |
|                                  |                 |        |      |      |          |        |         |           |

c. Click "Box1 -> CoE-Online" in the left navigation tree to enter the configuration parameter editing page and turn off cold junction compensation, as shown in the figure below.

| 解决方案资源管理器 ▼ ↓ ×                                            | TwinCAT Project1 👎 | ×                                           |                  |                             |      | - |
|------------------------------------------------------------|--------------------|---------------------------------------------|------------------|-----------------------------|------|---|
|                                                            | General EtherCAT   | DC Process Data Plc S                       | Slots Startup Co | E - Online Diag History Onl | ine  |   |
| 設備の「一般の時代」の 「一般の時代」 「「「」」 「「」 「「」 「「」 「「」 「」 「」 「」 「」 「」 「 | Update Lis         | List Auto Update Single Update Show Offline |                  |                             |      |   |
| TwinCAT Project1     SYSTEM                                | Advanced.          |                                             |                  |                             |      |   |
|                                                            | Add to Start       | Jp Online Data                              | Module O         |                             |      |   |
| BAFETY                                                     | Index              | Name                                        | Flags            | Value                       | Unit | * |
| 56- C++                                                    | ⊟-2000:0           | XB6S-A80TM Config                           | RO               | > 31 <                      |      |   |
| ANALYTICS                                                  | 2000:01            | Sensor Type                                 | RW               | THERMOCOUPLE_K (5)          |      |   |
| ▲ 🔄 VO                                                     | 2000:02            | Filter Type                                 | RW               | Default (0)                 |      |   |
| <ul> <li>Devices</li> </ul>                                | 2000:03            | Cold Compensation Mode                      | RW               | Disable (1)                 |      |   |
| Device 1 (EtherCAT)                                        | 2000:04            | Temp Mode                                   | RW               | Centigrade (0)              |      |   |
| Timage                                                     | 2000:05            | Filter Time All                             | RW               | 0x00000000 (0)              |      |   |
| image-info                                                 | 2000:06            | Filter Time CH00                            | RW               | 0x000000FF (255)            |      |   |
| P 2 SyncUnits                                              | 2000:07            | Filter Time CH01                            | RW               | 0x000000FF (255)            |      |   |
| P - Inputs                                                 | 2000:08            | Filter Time CH02                            | RW               | 0x000000FF (255)            |      |   |
|                                                            | 2000:09<br>2000:0A | Filter Time CH03                            | RW               | 0x000000FF (255)            |      |   |
| A Box 1 (XB6S-EC2002)                                      |                    | Filter Time CH04                            | RW               | 0x000000FF (255)            |      |   |
|                                                            | 2000:0B            | Filter Time CH05                            | RW               | 0x000000FF (255)            |      |   |
| Dutputs                                                    | 2000:0C            | Filter Time CH06                            | RW               | 0x000000FF (255)            |      |   |
| Module 1 (XB6S-A80TM)                                      | 2000:0D            | Filter Time CH07                            | RW               | 0x000000FF (255)            |      |   |
| VcState                                                    | 2000:0E            | Enable All                                  | RW Enable (1)    | Enable (1)                  |      |   |
| 👂 🛄 InfoData                                               | 2000:0F            | Enable CH00                                 | RW               | Follow Enable All (2)       |      |   |
| Mappings                                                   | 2000:10            | Enable CH01                                 | RW               | Follow Enable All (2)       |      |   |
|                                                            | 2000:11            | Enable CH02                                 | RW               | Follow Enable All (2)       |      |   |
|                                                            | 2000:12            | Enable CH03                                 | RW               | Follow Enable All (2)       |      |   |
|                                                            | 2000:13            | Enable CH04                                 | RW               | Follow Enable All (2)       |      |   |
|                                                            | 2000:14            | Enable CH05                                 | RW               | Follow Enable All (2)       |      |   |
|                                                            | 2000:15            | Enable CH06                                 | RW               | Follow Enable All (2)       |      |   |
|                                                            | 2000:16            | Enable CH07                                 | RW               | Follow Enable All (2)       |      |   |
|                                                            | 2000:17            | Cmp All                                     | RW               | 0                           |      |   |
|                                                            | 2000:18            | Cmp CH00                                    | RW               | 32767                       |      | - |
|                                                            |                    |                                             |                  |                             |      |   |

d. the temperature value when the cold junction compensation of channel 0 is turned off, as shown in the figure below.

| 解决方案资源管理器                                 | - 4 × | TwinCAT Project | ₽×     |      |      |          |        |         |           |
|-------------------------------------------|-------|-----------------|--------|------|------|----------|--------|---------|-----------|
| 001 i0-20 🖊 🗕                             |       | Name            | Online | Туре | Size | >Address | In/Out | User ID | Linked to |
| 搜索解决方案资源管理器(Ctrl+;)                       | ρ-    | 📌 Channel 0     | -54    | INT  | 2.0  | 41.0     | Input  | 0       |           |
|                                           |       | 📌 Channel 1     | -9999  | INT  | 2.0  | 43.0     | Input  | 0       |           |
| MJ 解决方案 TWINCAT Project I (I 小坝日)         |       | 🕫 Channel 2     | -9999  | INT  | 2.0  | 45.0     | Input  | 0       |           |
| TwincAT Project                           |       | 🕫 Channel 3     | -9999  | INT  | 2.0  | 47.0     | Input  | 0       |           |
|                                           |       | 🕫 Channel 4     | -9999  | INT  | 2.0  | 49.0     | Input  | 0       |           |
|                                           |       | 🕫 Channel 5     | -9999  | INT  | 2.0  | 51.0     | Input  | 0       |           |
| A SAFETY                                  |       | 🕫 Channel 6     | -9999  | INT  | 2.0  | 53.0     | Input  | 0       |           |
| SALEN<br>SALEN                            |       | 🐔 Channel 7     | -9999  | INT  | 2.0  | 55.0     | Input  | 0       |           |
|                                           |       |                 |        |      |      |          |        |         |           |
| Devices                                   |       |                 |        |      |      |          |        |         |           |
| Device 2 (EtherCAT)                       |       |                 |        |      |      |          |        |         |           |
| 📜 Image                                   |       |                 |        |      |      |          |        |         |           |
| 📑 Image-Info                              |       |                 |        |      |      |          |        |         |           |
| SyncUnits                                 |       |                 |        |      |      |          |        |         |           |
| Inputs                                    |       |                 |        |      |      |          |        |         |           |
| Outputs                                   |       |                 |        |      |      |          |        |         |           |
| 👂 🔚 InfoData                              |       |                 |        |      |      |          |        |         |           |
| <ul> <li>Box 1 (XB6S-EC2002)</li> </ul>   |       |                 |        |      |      |          |        |         |           |
| Inputs                                    |       |                 |        |      |      |          |        |         |           |
| Outputs                                   |       |                 |        |      |      |          |        |         |           |
| <ul> <li>Module 1 (XB6S-A80TM)</li> </ul> |       |                 |        |      |      |          |        |         |           |
| Inputs                                    |       |                 |        |      |      |          |        |         |           |
| WcState                                   |       |                 |        |      |      |          |        |         |           |
| 👂 🔚 InfoData                              |       |                 |        |      |      |          |        |         |           |
| Mappings                                  |       |                 |        |      |      |          |        |         |           |
|                                           |       |                 |        |      |      |          |        |         |           |